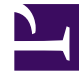

# **GENESYS**<sup>®</sup>

This PDF is generated from authoritative online content, and is provided for convenience only. This PDF cannot be used for legal purposes. For authoritative understanding of what is and is not supported, always use the online content. To copy code samples, always use the online content.

# Genesys Mobile Services Deployment Guide

Genesys Mobile Engagement 8.1.1

12/30/2021

# Table of Contents

| Deploying Genesys Mobile Services in Your Environment | 4  |
|-------------------------------------------------------|----|
| New In This Release                                   | 6  |
| Planning                                              | 10 |
| Installing                                            | 12 |
| Configuring                                           | 16 |
| Basic Configuration                                   | 17 |
| Chat Support                                          | 30 |
| Configuration Options                                 | 37 |
| Security                                              | 52 |
| Apache Load Balancer                                  | 68 |
| Starting and Stopping                                 | 70 |
| Web API Resources                                     | 72 |

# Deploying Genesys Mobile Services in Your Environment

This deployment guide can be used to install Genesys Mobile Services on your system, configure basic settings, and verify the installation. It includes chapters with the following information:

- New In This Release An overview of new features and improvements included with each release of Genesys Mobile Services.
- Planning information Details related to planning and preparation for your Genesys Mobile Services installation, including prerequisites and links to related information. Genesys recommends reading this page before you begin to ensure that your system meets the minimum requirements for Genesys Mobile Services.
- Installation procedures Step-by-step guide to installing Genesys Mobile Services on your computer.
- Configuration guidelines An overview of the configuration options you will use to get Genesys Mobile Services running in your environment.

# Next Steps

After you have successfully installed Genesys Mobile Services, you might want to do the following:

- Download the latest version of the Release Note (using links on the Genesys Mobile Services Product Page) to see the most recent news and updates about this product.
- Read the Genesys Mobile Services API Reference for detailed information about Genesys Mobile Services.
- Check the Genesys Mobile Services Developer's Guide to find details about samples that are distributed with your Genesys Mobile Services deployment.

# New In This Release

Check out the new features that have been added in the latest releases of Genesys Mobile Services.

# New in Release 8.1.1

# Release 8.1.100.28

- Improved Chat Support Genesys Mobile Services now provides the ability to create a chat interaction on any service.
- Internal Poke Message Genesys Mobile Services now provides the ability to create an internal poke message to be sent via push notification by an agent to the mobile device.
- Resource Booking Timeout Genesys Mobile Services now provides the ability to control the resource booking timeout.

#### Release 8.1.100.14

- CometD Genesys Mobile Services now provides HTTP-based events using CometD.
- Chat Support Genesys Mobile Services now includes a Chat API, which customer-facing applications can use to create and manage a chat session associated with contact center-related services when used with Genesys Chat Server.
- Improved OS Support Genesys Mobile Services now provides support for the following operating systems:
  - Red Hat Enterprise Linux 64-bit
  - Windows Server 2008 64-bit
- Google Cloud Messaging The push notification service now supports Google Cloud Messaging (GCM).
- Push Notification Localization Push notification now supports localized messages. The language specified during subscription is used to retrieve content from a custom XML file that is specified by the *localizationFileLocation* option.
- Improved Genesys Mobile Services API Security Includes the ability to hide sensitive data in logs, and take advantage of client-side port definition when connecting to Genesys Servers.
- Counters and Monitoring Support This release provides support for displaying counters and monitoring Genesys Mobile Services nodes.

# New in Release 8.1.0

#### **Documentation Improvements**

- Updated deployment information.
  - Deployment Prequisites At least 4 GB RAM is required for this product to run properly.
  - Configuring Updated to better reflect changes to Genesys Mobile Services.
- Service name updates have been fixed throughout documentation, including in call flow diagrams.
- Genesys Mobile Services Developer's Guide
  - Additional information provided about Genesys Mobile Services samples.
  - Samples now available to download from Sample Resources.

### Release 8.1.000.30

- Enhanced OS Support:
  - Windows Server 2003, 32-bit
  - Windows Server 2008, 32-bit and 64-bit compatibility
- API Updates—API naming conventions have been adjusted to be more intuitive and consistent. (See table below for a list of service names that have been updated with this release.)
- Enhancements to Push Notification Services for iOS and Android—This release includes support for the sending different types of message content (such as images or audio) and adds OS-specific attributes that can be associated and passed with the notification message.
- Mobile Client Samples—Code samples are now available from the Genesys Mobile Services Developer's Guide.

| Build .23                               | Build .30                      |
|-----------------------------------------|--------------------------------|
| a2c-basic                               | request-interaction            |
| a2c-match                               | match-interaction              |
| a2c-reserve-accessinfo                  | request-access                 |
| a2c-advanced-sync                       | request-inbound-immediate      |
| a2c-advanced-async                      | request-inbound-delay          |
| a2c-advanced-poll                       | request-inbound-poll           |
| a2c-advanced-async-location             | request-inbound-delay-location |
| a2c-advanced-sync-enterprise-initiated  | request-outbound-immediate     |
| a2c-advanced-async-enterprise-initiated | request-outbound-delay         |
| a2c-advanced-poll-enterprise-initiated  | request-outbound-poll          |

### Service Name Updates for Release 8.1.000.30

#### Release 8.1.000.23

- Connect using Mobile Apps—Genesys Mobile Services allows mobile customers to connect with your contact center, automatically associating mobile contextual data with the phone call in order to improve the customer experience. Call timing can optionally be postponed until an agent is available to attend the call.
- Informed Access Number Selection—The phone number used to call your contact center can be chosen for each individual inbound call, based on mobile contextual data, such as customer location.
- Customer Location—Part of the mobile contextual data is customer location. For instance, customer location can be displayed on a map for the agent attending the call.

# Planning

# Introduction

For the 8.1.x release, Genesys Mobile Services allows you to develop mobile applications that take advantage of Genesys capabilities. Every Genesys product also includes a Release Note that provides any late-breaking product information that could not be included in the manual. This product information can often be important. To view it, open the read\_me.html file in the application home directory, or follow the link under the Release Information section of the product page to download the latest Release Note for this product.

# What You Should Know

This guide is written for software developers and application architects who intend to create mobile applications that interact with Genesys environments. Before working with Genesys Mobile Services, you should have an understanding of:

- · computer-telephony integration (CTI) concepts, processes, terminology, and applications
- mobile concepts and programming
- network design and operation
- your own network configurations
- Genesys Framework architecture

In addition to being familiar with your existing Genesys environment, it is a good idea to be aware of some of the security issues that are involved with deploying a Genesys Mobile Services-based solution. That information and an overview of the deployment topology are discussed under Security.

# **Deployment Prerequisites**

To work with Genesys Mobile Services, you must ensure that your system meets the software requirements established in the Genesys Supported Operating Environment Reference Manual, as well as meeting the following minimum requirements:

#### **Hardware Requirements**

• 4 GB RAM, or greater

#### **OS Requirements**

• Windows

- Windows Server 2003 (32-bit)
- Windows Server 2008 (32-bit, 64-bit compatibility mode)
- Linux Red Hat Enterprise Linux AS 5

### **Genesys Environment**

• Orchestration Server (release 8.1.200.20 or later) installed and running, with an HTTP port enabled in the related Application object.

**Note:** For a full list of supported operating systems and databases, see the Supported Operating Environment Reference Manual.

# Related Resources

- Genesys Mobile Services API Reference
- Genesys Mobile Services Developer's Guide
- Orchestration Server documentation

# Installing

# Installation Overview

**Note:** Before you begin with the installation process, be sure that your environment meets the minimum requirements specificed on Planning.

Installing Genesys Mobile Service is a process that consists of the following tasks:

- 1. Create a Genesys Mobile Services configuration object
- 2. Install Genesys Services Gateway

You will repeat each of these tasks for each Genesys Mobile Services instance (or node) that you want to create in your Genesys environment.

Detailed steps for each task are available on this page.

Once the installation is complete, additional configuration is required before your Genesys Mobile Services deployment is ready to use. For more information refer to Next Steps.

# Creating an Application Object in Configuration Manager

Before installing Genesys Mobile Services, use the template included with your installation package to create a Application object in Configuration Manager and provide some basic configuration details.

# Starting Configuration Manager

Purpose: To start the Configuration Manager tool, which allows you to create the Genesys Mobile Services Application object and to configure Genesys Mobile Services options.

**Note:** Configuration objects can also be created and configured in Genesys Administrator. Refer to the Framework 8.1 Genesys Administrator Help for information.

#### **Start of Procedure**

- 1. Open Configuration Manager on your PC.
- 2. Enter the following information in the dialog box:
  - User name: Name of Person object defined in Configuration Manager.
  - User password: Password of Person object defined in Configuration Manager.
  - Application: Enter the name of the Configuration Manager Application object or default.

- Host name: Name of the computer on which Configuration Server is running.
- Port: Port number used by Configuration Server.
- 3. Click OK to start Configuration Manager.

# Importing the Genesys Mobile Services Application Template

Purpose: To import the Application Template associated with Genesys Mobile Services using Configuration Manager.

### **Start of Procedure**

- 1. In Configuration Manager, select *Environment* > *Application Templates*.
- 2. Right-click Application Templates.
- 3. From the shortcut menu that opens, select *Import Application Template*.
- 4. In the dialog box, navigate to the file for the Genesys Mobile Services Application Template. This template is included with your IP as \Templates\GMS\_810.apd.
- 5. Select this file and click Open.
- 6. In the Properties dialog box, click OK.

### **End of Procedure**

# Creating/Configuring the Genesys Mobile Services Application Object

Purpose: To create and configure an Application object for Genesys Mobile Services.

Prerequisites: Import the Application Template.

#### **Start of Procedure**

- 1. In Configuration Manager, select *Environment* > *Applications*.
- 2. Right-click either the *Applications* folder or the subfolder in which you want to create your Application object.
- 3. From the shortcut menu that opens, select *New > Application*.
- In the Open dialog box, locate the GMS\_810 template that you imported, and double-click it to open the Genesys Mobile Services Application object.
- 5. Select the *General* tab and change the Application name (if desired). **Note:** The Application name should not contain spaces.
- 6. Make sure that the *State Enabled* check box is selected.
- 7. In a multi-tenant environment, select the *Tenants* tab and set up the list of tenants that use your Genesys Mobile Services application.
- 8. Click the Server Info tab and select the following:
  - *Host*—the name of the host on which Genesys Mobile Services resides.

- *Port*—the port through which communication with Genesys Mobile Services can be established. After you select a Host, a default port is provided for your convenience. You select the port and click *Edit Port* or you can configure a new port by clicking *Add Port*. Either action brings up the New Port Info dialog box.
- Select the Start Info tab and enter dummy values in Working Directory and Command Line fields.
   Note: The values entered at this time will be overwritten when Genesys Mobile Services is installed. These fields are required to save the Application object, however.
- 10. Select the Connections tab and specify all the servers to which Genesys Mobile Services must connect:
  - Orchestration Server (ORS)
- 11. Click OK to save your configured Application object.

Further configuration can take place after your Genesys Mobile Services installation is complete. For details about additional configuration options, refer to Configuring.

# Installing Genesys Mobile Services

With basic Configuration Server details in place, you are ready to complete the installation process.

**Note:** Genesys does not recommend installation of its components via a Microsoft Remote Desktop connection. The installation should be performed locally.

# Install Genesys Mobile Services

Purpose: To install the Genesys Mobile Services in your environment.

Prerequisites: Create and configure a Genesys Mobile Services Application Object.

# Start of Procedure

- 1. In your installation package, locate and double-click the setup application for your platform as specified below. The Install Shield opens the welcome screen.
  - Linux: *install.sh*
  - Windows: setup.exe
- 2. Click Next. The Connection Parameters to the Configuration Server screen appears.
- 3. Under *Host*, specify the host name and port number where Configuration Server is running. (This is the main "listening" port entered in the Server Info tab for Configuration Server, which is also used for authentication in the Configuration Manager login dialog box.)
- 4. Under User, enter the user name and password for logging on to Configuration Server.
- 5. Click Next. The Select Application screen appears.
- 6. Select the Genesys Mobile Services Application that you are installing. The Application Properties area shows the Type, Host, Working Directory, Command Line executable, and Command Line Arguments information previously entered in the Server Info and Start Info tabs of the selected Application object.

- 7. Click Next. The Choose Destination Location screen appears.
- 8. Under *Destination Folder*, keep the default value or browse for the desired installation location.
- 9. Click Next. The Server Configuration Parameters screen appears.
- 10. Specify whether this instance of Genesys Mobile Services is going to be the primary or backup server. In either case, you also need to specify the amount of RAM dedicated to maintaining the Apache Cassandra database that Genesys Mobile Services uses for its operations. If you make this instance a Backup Server then you also need to specify the IP Address of the primary Genesys Mobile Services server before continuing.
- 11. Click Next. The Ready to Install screen appears.
- 12. Click *Install*. The Genesys Installation Wizard indicates it is performing the requested operation for Orchestration Server. When through, the Installation Complete screen appears.
- 13. Click Finish to complete your installation of Genesys Mobile Services.

# Next Steps

Although the installation is complete, there are several additional steps required before using Genesys Mobile Services.

- Configure Genesys Mobile Services options that determines how services behave and how this product works with Orchestration Server. The configuration details steps provided here are required for Genesys Mobile Services to run correctly.
- Review the sample applications included with this installation to help understand how you can leverage Genesys Mobile Services in your own development.

You may also want to consult the Genesys Mobile Services API Reference to get a better idea of what services are available to you.

# Configuring

Pages in this section detail configuration steps that must be followed before your can use your Genesys Mobile Services installation. Before your installation is ready to use, you should read each of the following pages and make the necessary updates to your Genesys environment.

| Page                                 | Summary                                                                                                  |
|--------------------------------------|----------------------------------------------------------------------------------------------------|
| Basic Configuration                  | Basic configuration of services provided by your Genesys Mobile Services solution.                       |
| Chat Support                         | Configuration details for setting up and using the Chat API.                                             |
| Configuration Options                | Detailed look at the configuration options available in your Genesys Mobile Services Application object. |
| Security                             | An outline of key security concerns and information about providing access control.                      |
| Load Balancer Configuration Examples | Recommendations for load balancing.                                                                      |

# Basic Configuration

This page details the basic configuration steps required before your can use your Genesys Mobile Services installation. For a more general look at the configuration options available, refer to Configuration Options. Additional documentation is also available that describes considerations and configuration for:

- security and access control for your Genesys Mobile Services solution.
- load balancing suggestions for your Apache server.

# Basic Configuration Overview

Genesys Mobile Services provides a set of APIs or services that require configuration before the product can be used. Depending on the volatility of their configuration, these services can either be configured in Configuration Server (when the volatility is high) or have their configuration embedded directly into a .WAR file.

This page is limited to managing configuration options using Configuration Server.

# Working in Configuration Manager

Genesys Mobile Services is represented by an Application object in the Configuration Server database. This Application object is based on the "Genesys Generic Server" template and contains typical settings for a Genesys application including Server Info, Start Info, and Connections to other servers. It also includes Options that correspond to configuration details for sub-services of Genesys Mobile Services.

• Note: By design, settings in Configuration Manager for any configured service override the matching request parameters. This means that if *provide\_code* is set to *true* then this service will always respond with an access code - even if the *\_provide\_code* parameter received with the request is set to *false*.

Configuration settings are grouped for different service types, and stored in Option sections described below:

- push Section—Notification service parameters. Not monitored at run-time, so the Genesys Mobile Server instance must be restarted for changes to take effect
- resource Section—Details about how resource groups are handled. Run-time configuration changes are supported, so changes take effect immediately.
- server Section—Cluster sub-service configuration details. Includes URL representation of this node of the cluster, consisting host, port and application name formatted in the following way: http://web\_host:web\_port/app\_name. (Example: http://yourHostName:8080/gms). Run-time configuration changes are supported, but due to tight logical connection to the web-container configuration, a restart is needed in most cases.
- service.servicename Section—Additional configuration options for customized services.

Some services also rely on configuration details from a Transaction object in Configuration Manager that must be created and configured in your Genesys environment. **Note:** If setting up multiple Genesys Mobile Services nodes, the configuration options specified in the Application object must be the same for each instance. If you are familiar with working in a Genesys environment, this type of configuration should be second nature. If you require additional information about how to work with Configuration Manager to edit these configuration options, refer to the Help file included with that product.

# Additional Considerations

Some parts of Genesys Mobile Services are configured outside of Genesys Configuration Server. One example is the *cmd.properties* file inside of the web application archive, which contains some global configuration objects such as connection parameters for accessing Configuration Server. Another would be load balancing, which relies on web server configuration.

# Creating and Configuring a Resource List

Some services included with Genesys Mobile Services require a list of resources, such as a list of access numbers that can be managed. Such lists are held in a Transactions object, which is then referenced by Options set in the Genesys Mobile Services Application object. Steps required to create and populate this resource list are provided below.

**Note:** Be sure that you have the *Show Annex tab in object properties* option selected from the *View* > *Options* menu before starting this procedure.

# **Start of Procedure**

- 1. Start Configuration Manager.
- 2. Under the tenant you are working with, open the Transactions folder.
- 3. Right-click and select **New > Transaction**.
- 4. On the *General* tab, configure the following fields:
  - Name—This name must match the *resources > resource\_list\_name* option value from your Genesys Mobile Services Application object. The default value is *GMS\_Resources*.
  - Type—Select *List* from the drop down box.
  - Alias—Enter an alias of your choice.
- On the Annex tab, create a new section. The section name used here must match the value of the resource\_group option, located in the service.servicename section of your Genesys Mobile Services Application object.
- 6. Add options to the newly created section to create your resource list.
- 7. Add and set an allocation strategy option for this group.

# **End of Procedure**

A sample resource list configuration is shown below.

|    | GMS_Resources [199     | .79.227.144:2020]F | Properties      | ×     |
|----|------------------------|--------------------|-----------------|-------|
| G  | eneral Format Annex    | Security           |                 |       |
| Ĺ, |                        |                    |                 | []    |
|    |                        | 🗾 🤌 🗋 🗙 🕞 🛛        | 🎐 📑             |       |
|    | Name 🔻                 |                    | Value           |       |
|    | Enter text here        | 7                  | Enter text here | 3     |
|    | abe dhis2<br>abe dhis1 |                    |                 |       |
|    | allocation_strategy    |                    | "LOCAL"         |       |
|    |                        |                    |                 |       |
|    |                        |                    |                 |       |
|    |                        |                    |                 |       |
|    |                        |                    |                 |       |
|    |                        |                    |                 |       |
|    |                        |                    |                 |       |
|    |                        |                    |                 |       |
|    |                        |                    |                 |       |
|    |                        |                    |                 |       |
|    |                        |                    |                 |       |
|    |                        |                    |                 |       |
|    |                        |                    |                 |       |
|    |                        | Cancel             | Apply           | Help  |
|    |                        |                    | ⊇hhià.          | Tielp |

# Configuring Services for Genesys Mobile Services

To complete your deployment, the following services need to be configured in your Genesys Mobile Services Application object:

- Genesys Mobile Services-Based Services
- Orchestration Server-Based Services
- Native Push (Notification)

# Genesys Mobile Services-Based Services

The following services need to be configured for this category:

- 1. request-interaction
- 2. match-interaction
- 3. request-access

Required options are outlined below, with some sample values and screenshots provided to help you get started. For more information about configuring these services, see the Overview of Services Provided by Genesys Mobile Services.

request-interaction

| Annex               | RESH [199.7  | ecurity    | 020   Properties      | dency  |
|---------------------|--------------|------------|-----------------------|--------|
| General   Tenan     | ts Server li | no Start I | Info Connections      | Option |
|                     |              |            |                       |        |
| 😂 service.request-i | nteraction   | • 🦻 🗋      | × 🖃 🕸 🕼 Ø             |        |
| Name *              |              |            | Value                 |        |
| Enter text here     |              | 7          | Enter text here       | 7      |
| stype               |              |            | "builtin"             |        |
| sas ti              |              |            | *30*                  |        |
| service             |              |            | "request-interaction" |        |
| se resource_group   |              |            | *DNIS*                |        |
| m provide_code      |              |            | "trie"                |        |
|                     |              |            |                       |        |
|                     |              |            |                       |        |
|                     |              |            |                       |        |
|                     |              |            |                       |        |
|                     |              |            |                       |        |
|                     |              |            |                       |        |
|                     |              |            |                       |        |
|                     |              |            |                       |        |
|                     |              |            |                       |        |
|                     |              |            |                       |        |
|                     |              |            |                       |        |
|                     |              |            |                       |        |
|                     |              |            |                       |        |
|                     |              |            |                       |        |
|                     |              |            |                       |        |
|                     |              |            |                       |        |
|                     |              |            |                       |        |
|                     |              |            |                       |        |
|                     |              |            |                       |        |
| 1                   | E            |            | L L                   |        |
|                     | OK L         | Cancel     | Annhy                 | Help   |

Sample request-interaction options

#### **Required request-interaction Options**

| Option Name    | Option Value                                                                         |
|----------------|--------------------------------------------------------------------------------------|
| type           | builtin                                                                              |
| ttl            | 30                                                                                   |
| service        | request-interaction                                                                  |
| resource_group | (Use the section name created earlier under your GMS_Resources Transactions object.) |
| provide_code   | true                                                                                 |

# match-interaction

| GMS_810_CDREFRE                          | SH [199.79.227.144 | 4:2020] Properties                       |        |
|------------------------------------------|--------------------|------------------------------------------|--------|
| Annex                                    | Security           | Depende                                  | incy   |
| General Tenants                          | Server Info Sto    | art Info Connections                     | Option |
| Name *                                   |                    | Value                                    |        |
| Enter text here                          | 1                  | Z Enter text here                        | 7      |
| as type<br>as service<br>as delete_match |                    | "autto"<br>"match-interaction"<br>"true" |        |
|                                          |                    |                                          |        |

Sample match-interaction options

# **Required match-interaction Options**

| Option Name  | Option Value      |
|--------------|-------------------|
| type         | builtin           |
| service      | match-interaction |
| delete_match | true              |

# request-access

| Annex Se                   | curity Dependency        | ,      |
|----------------------------|--------------------------|--------|
| General Tenants Server Inf | o Start Info Connections | Option |
|                            |                          |        |
| Service.request-access     | • 👌 🗋 🗙 🖼 🐼 🕼 🕸          |        |
| Name *                     | Value                    |        |
| Enter text here            | P Entertexthere          | 7      |
| iss type                   | "builtin"                |        |
| alss ttl                   | *30*                     |        |
| service                    | "request-access"         |        |
| se resource_group          | "DNIS"                   |        |
| access_code_length         | *4*                      |        |
|                            |                          |        |
|                            |                          |        |
|                            |                          |        |
|                            |                          |        |
|                            |                          |        |
|                            |                          |        |
|                            |                          |        |
|                            |                          |        |
|                            |                          |        |
|                            |                          |        |
|                            |                          |        |
|                            |                          |        |
|                            |                          |        |
|                            |                          |        |
|                            |                          |        |
|                            |                          |        |
|                            |                          |        |
|                            |                          |        |
|                            |                          |        |
|                            |                          |        |
|                            |                          |        |
|                            |                          |        |
|                            |                          |        |
|                            |                          |        |

Sample request-access options

#### **Required request-access Options**

| Option Name        | Option Value                                                                         |
|--------------------|--------------------------------------------------------------------------------------|
| type               | builtin                                                                              |
| ttl                | 30                                                                                   |
| service            | request-access                                                                       |
| resource_group     | (Use the section name created earlier under your GMS_Resources Transactions object.) |
| access_code_length | 4                                                                                    |

# **Orchestration Server-Based Services**

This page shows five sample services that can be configured:

- request-inbound-immediate
- request-inbound-delay
- request-inbound-poll
- request-outbound-immediate
- request-outbound-delay

These services are based off of sample SCXML applications that are distributed with Genesys Mobile Services. These sample files can be downloaded from the Sample Resources page. Applications should be customized to fit the business logic for applicable use cases, and then made available on

an application server. The URL is then specified as the *service* parameter in the applicable Options section of your Genesys Mobile Services Application object.

Other services can be configured by creating similar sections with the service parameter using a different URL that points to the SCXML application hosted on the application server of your choice.

**Dependency:** Genesys Mobile Services-based services should be configured first since Orchestration Server-based services are dependent on the match-interaction and request-access services.

request-inbound-immediate

| is any ine second information of imme                                                         |       |
|-----------------------------------------------------------------------------------------------|-------|
| Name *<br>Control have<br>& State<br>& State<br>& Hold<br>& Holdwide, good<br>& provide, good | Value |
|                                                                                               |       |

Sample request-inbound-immediate options

#### **Required request-inbound-immediate Options**

| Option Name    | Option Value                                                                         |
|----------------|--------------------------------------------------------------------------------------|
| type           | ors                                                                                  |
| ttl            | 30                                                                                   |
| service        | http:// <your server="">/gms_samples/request-<br/>inbound-immediate.scxml</your>     |
| resource_group | (Use the section name created earlier under your GMS_Resources Transactions object.) |
| provide_code   | true                                                                                 |

# request-inbound-delay

| eme "<br>tor tor have<br>Appe<br>Jappe<br>Isencos<br>grounds_coole<br>grounds_coole<br>access_into_sis_event | X | Velae<br>Ente taal base<br>"sp"<br>"sp"<br>"http://com/ordpans_samplies/scent/hequest-indound-delay scent"<br>"spa"<br>"heat" | 8     |
|----------------------------------------------------------------------------------------------------|---|----------------------------------------------------------------------------------------------------|-------|
|                                                                                                    |   | OK Cercel                                                                                                    | Annie |

Sample request-inbound-delay options

#### Required request-inbound-delay Options

| Option Name    | Option Value                                                                         |
|----------------|--------------------------------------------------------------------------------------|
| type           | ors                                                                                  |
| ttl            | 30                                                                                   |
| service        | http:// <your server="">/gms_samples/request-<br/>inbound-delay.scxml</your>         |
| resource_group | (Use the section name created earlier under your GMS_Resources Transactions object.) |
| provide_code   | true                                                                                 |

request-inbound-poll

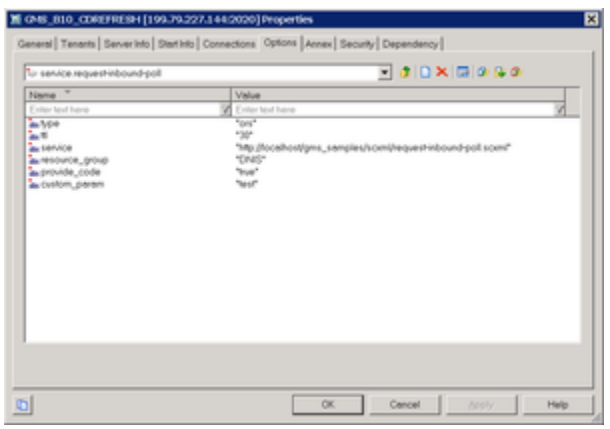

Sample request-inbound-poll options

### **Required request-inbound-poll Options**

| Option Name | Option Value |
|-------------|--------------|
| type        | ors          |
| ttl         | 30           |

| Option Name    | Option Value                                                                         |
|----------------|--------------------------------------------------------------------------------------|
| service        | http:// <your server="">/gms_samples/scxml/request-<br/>inbound-poll.scxml</your>    |
| resource_group | (Use the section name created earlier under your GMS_Resources Transactions object.) |
| provide_code   | true                                                                                 |

# request-outbound-immediate

| u service.requeshoutbound-re                                                 | medate 🔄 🗗 🖬 🐼 🐼 🐼 🐼                                                                        |
|------------------------------------------------------------------------------|---------------------------------------------------------------------------------------------|
| liane "                                                                      | Velue                                                                                       |
| in Yee<br>En T<br>Extension, group<br>Exercision, group<br>Expression, goode | "gos"<br>"ga jilooshosigms_samples/som/kequest-outround-immediate som?"<br>"(DRG"<br>"tow?" |
|                                                                              |                                                                                             |

Sample request-outbound-immediate options

|                | •                                                                                       |
|----------------|-----------------------------------------------------------------------------------------|
| Option Name    | Option Value                                                                            |
| type           | ors                                                                                     |
| ttl            | 30                                                                                      |
| service        | http:// <your server="">/gms_samples/scxml/request-<br/>outbound-immediate.scxml</your> |
| resource_group | (Use the section name created earlier under your GMS_Resources Transactions object.)    |
| provide_code   | true                                                                                    |

# **Required request-outbound-immediate Options**

# request-outbound-delay

| en hans<br>locathottigns, sanglesh om/hequest-outbound-delay som/*<br>r | 3 |
|-------------------------------------------------------------------------|---|
|                                                                         |   |
|                                                                         |   |

Sample request-outbound-delay options

#### Required request-outbound-delay Options

| Option Name    | Option Value                                                                         |
|----------------|--------------------------------------------------------------------------------------|
| type           | ors                                                                                  |
| ttl            | 30                                                                                   |
| service        | http:// <your server="">/gms_samples/scxml/request-<br/>outbound-delay.scxml</your>  |
| resource_group | (Use the section name created earlier under your GMS_Resources Transactions object.) |
| provide_code   | true                                                                                 |

# Native push (notification service)

Some services, such as request-inbound-delay or request-outbound-delay, send native push messages to the mobile device. For this to work, both general and device-specific settings need to be configured correctly in the *push* section of your Genesys Mobile Services Application object.

 $\ensuremath{\mathbb{Q}}$  Options set in the *push* section determine how all push notifications are handled by Genesys Mobile Services, regardless of which service is sending the notification.

Note that it is possible to configure this native push notification service for more than one type of device by using a comma-delimited string in the *pushEnabled* option. In this case, be sure to configure the mandatory options for all available device types.

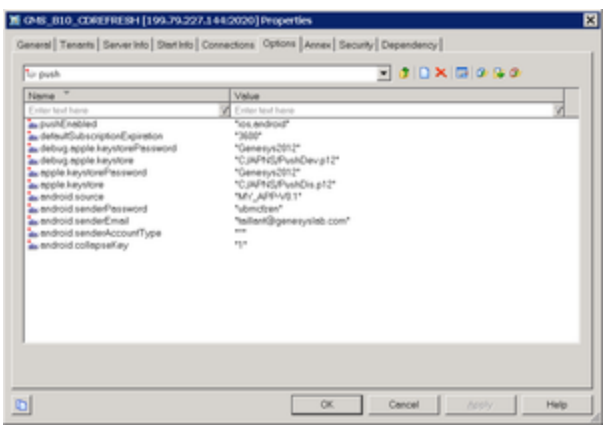

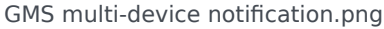

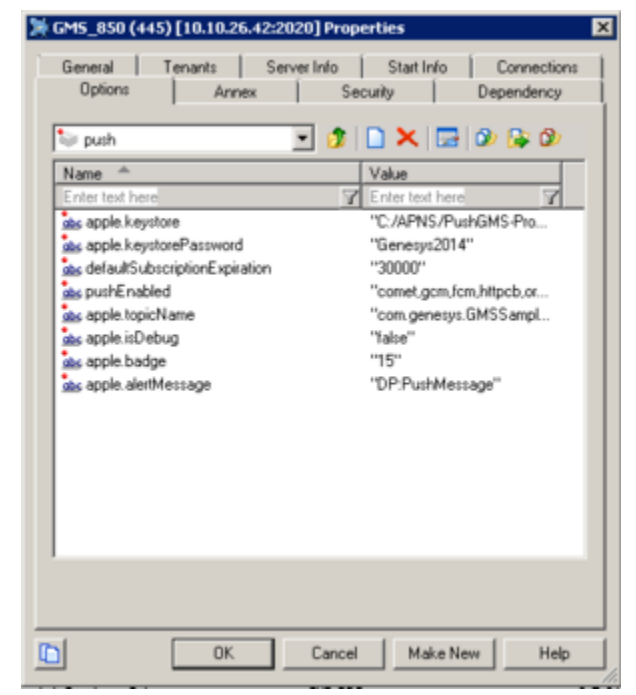

GMS iOS notification.png

### **Common Device Settings:**

- pushEnabled Device operating system.
- defaultSubscriptionExpiration -

#### Mandatory iOS Device Settings:

- debug.apple.keystore Location of the debug keystore holding the certificates for push notification.
- debug.apple.keystorePassword Password for the debug keystore.
- apple.keystore Location of the production keystore holding the certificates for push notification.
- apple.keystorePassword Password for the production keystore.

**Note:** The specified location of the Apple iOS push keystore is environment specific, and must be configured based on your environment for iOS push notification to work. **Mandatory Android C2DM Device Settings:** 

- android.senderEmail Name of a valid mail account. (Notifications are sent on behalf of this account.)
- android.senderPassword Password of mail account specified in android.senderEmail.
- android.senderAccountType Specified when initializing C2DM push service.
- android.source Specified when sending push notifications.
- android.collapseKey An arbitrary string used to collapse a group of like messages when the device is offline, so that only the last message gets sent to the client.

# Mandatory Android GCM Device Settings:

- android.gcm.apiKey A valid Google API key value (Notifications are sent on behalf of this API key, see <a href="http://developer.android.com/guide/google/gcm/gs.html">http://developer.android.com/guide/google/gcm/gs.html</a>).
- android.gcm.retryNumber- Number of retries in case of service unavailability errors.

For additional detail about these options and the allowed values, see the **push Section** documentation. For general information about the push notification service, refer to **Push Notification Service**.

# Deploy DFM Files for Orchestration Server-based Services

Included with your installation are special configuration files for Orchestration Server called DFM. These files define Genesys Mobile Services-specific SCXML constructs that are required for the execution of SCXML applications used within Orchestration Server-based Services. For the Orchestration Server-based Services to function correctly, the following DFM files need to be configured in your Orchestration Server Application object:

- Storage
- Notification
- Genesys Mobile-Based Services
- Geo-coding (for location based services)

The latest DFM definition files are available to download from the Genesys Mobile Services Sample Resources page. Details about deploying these DFM in your environment are provided in Deploy DFM Files in Orchestration Server. After deploying these DFM, you can use either an actual device with the demo application or an HTTP client (such as RestClient) to send API requests to Orchestation Serverbased services. Please refer to the Genesys Mobile Services API Reference for syntax of the requests.

Note: You must restart Orchestration Server and Genesys Mobile Services after deploying DFM files for the changes to take effect.

# Start of Procedure

1. Download and extract the latest DFM sample files from the Genesys Mobile Services Sample Resources

page.

- 2. Start Configuration Manager.
- 3. In Configuration Manager, select *Environment* > *Applications*.
- 4. Locate and open the Application object for your Orchestation Server. (**Note:** This should be the same Application object you created a connection to when configuring your Genesys Mobile Services Application object.)
- 5. Select the *Options* tab.
- 6. Open the *dfm* section.
- 7. Create and configure one option for each DFM, using the option value to specify the file path. Details are provided in the table below.
- 8. Click OK to save your changes.
- 9. Restart Orchestration Server.
- 10. Restart Genesys Mobile Services.

# **End of Procedure**

#### List of DFM Options for Orchestration Server

| Service                       | Option Name      | Option Value                                                                    |
|-------------------------------|------------------|---------------------------------------------------------------------------------|
| Storage                       | gsgStorage       | file://< <i>extraction path&gt;</i> \ors\drm\<br>cfg_GSG_storage.txt            |
| Notification                  | gsgNotification  | file:// <extraction path="">\ors\drm\<br/>cfg_GSG_notification.txt</extraction> |
| Genesys Mobile-Based Services | gsgBasedServices | file://< <i>extraction path</i> >\ors\drm\<br>cfg_GSG_base_services.txt         |
| Geo-coding                    | geocoding        | file://< <i>extraction path</i> >\ors\drm\<br>cfg_YahooPlaceFinder.txt          |

# Next Steps

With basic configuration complete, you are ready to consider more advanced configuration details.

- Understand and implement additional configuration steps to provide security and access control for your Genesys Mobile Services solution.
- Configure load balancing for your server.
- Review the sample applications included with this installation to help understand how you can leverage Genesys Mobile Services in your own development.
- Read the API Reference to get a better grasp on what type of services are available with Genesys Mobile Services.

# Chat Support

Introduced in release: 8.1.100.14

Internal poke introduced in release: 8.1.100.28

chat\_endpoint option introduced in release: 8.1.100.28

This page details the specific configuration steps required to use the Chat API included with Genesys Mobile Services. For a more details about this API, refer to Genesys Mobile Services Chat API.

# Configuration Overview

**Prerequisite:** Before beginning the steps described here, you should have completed the basic configuration process. To use the Chat API with your Genesys Mobile Services deployment, you must specify configuration details in the Application objects for the following objects:

- Genesys Mobile Services
- Web API Server
- Chat Server

**Note:** For Genesys Mobile Services configuration, it is assumed that you already have Web API Server and Chat Server installed and configured. Refer to documentation for those products if you require additional details. The following sections provide details about configuration changes required to use chat with your Genesys Mobile Services deployment. Procedures and illustrations on this page use Genesys Administrator, although the configuration can also take place using Configuration Manager.

# Genesys Mobile Services Configuration

The following configuration options must be specified in your Genesys Mobile Services Application object:

| GMS - Stopped - Exited - (Applicatio                                                         | ns\                        |                              |                                                     |                |  |
|----------------------------------------------------------------------------------------------|----------------------------|------------------------------|-----------------------------------------------------|----------------|--|
| 💥 Cancel 🚽 Save & Close 🚽 Save & New 🛛 🔀 Reload 🛛 🙀 Uninstall 👘 Start 🛄 Stop 🕞 Graceful Stop |                            |                              |                                                     |                |  |
| Configuration Options                                                                        | Permissions Deper          | idencies Alarms              | Logs                                                |                |  |
| 📄 New 🙀 Delete 💆 Export 🚡 Import View: Advanced View (Options)                               |                            |                              |                                                     |                |  |
| Name 🔺                                                                                       | Section                    | Option                       | Value                                               |                |  |
| Filter                                                                                       | Filter                     | Filter                       | Filter                                              |                |  |
| 🛛 chat (3 Items)                                                                             |                            |                              |                                                     |                |  |
| chat/chat_load_balancer_url_path                                                             | chat                       | chat_load_balancer_url_path  | /WebAPI812/SimpleSamples812/ChatHA/ChatLBServe      | rlnfo.jsp      |  |
| chat/chat_session_request_timeout                                                            | chat                       | chat_session_request_timeout | 30000                                               |                |  |
| chat/ixn_server_submit_queue chat ixn_server_submit_queue Chat In                            |                            |                              |                                                     |                |  |
| Log (4 Items)                                                                                |                            |                              |                                                     |                |  |
|                                                                                              |                            |                              |                                                     |                |  |
| 9 push (12 items)                                                                            |                            |                              |                                                     |                |  |
| resources (1 Item)                                                                           |                            |                              |                                                     |                |  |
| server (2 Items)                                                                             |                            |                              |                                                     |                |  |
| service.a2c-basic (5 Items)                                                                  |                            |                              |                                                     |                |  |
| service.advanced-chat-poll (3 Items)                                                         |                            |                              |                                                     |                |  |
| service.advanced-chat-poll/service                                                           | service.advanced-chat-poll | service                      | http://135.225.51.225:9001/MobileChat/src/advanced- | chat-poll.scxm |  |
| service.advanced-chat-pol/ttl                                                                | service.advanced-chat-poll | tti                          | 3600                                                |                |  |
| service.advanced-chat-poll/type                                                              | service.advanced-chat-poll | type                         | ors                                                 |                |  |
|                                                                                              |                            |                              |                                                     |                |  |
| service.chat-svnc (3 Items)                                                                  |                            |                              |                                                     |                |  |

- 1. Open Genesys Administrator in a web browser.
- 2. Locate and view the Genesys Mobile Services Application object you previously created and configured.
- 3. Under the *General* section of the *Configuration* tab, add a connection to the Web Server API Application object that will be used with your Genesys Mobile Services deployment.
- 4. Under the *Options* tab, include the mandatory configuration options described in the table below.

#### **Required Genesys Mobile Services Options**

| Section: chat             |          |                                                                    |                                                                                                    |  |
|---------------------------|----------|--------------------------------------------------------------------|----------------------------------------------------------------------------------------------------|--|
| <b>Option Name</b>        | Required | <b>Option Value</b>                                                | Description                                                                                                    |  |
| chat_load_balancer_url_pa | attrue   | WebAPI812/<br>SimpleSamples812/<br>ChatHA/<br>ChatLBServerInfo.jsp | Url to the load balancer<br>(WebAPI) for Chat<br>servers                                                                                                    |  |
| chat_session_request_time | edrute   | 30000                                                              | Duration after which the chat interaction gets deleted                                                                                                    |  |
| ixn_server_submit_queue   | true     | default                                                            | Queue to which the chat<br>interaction placed.<br>"default" implies, use<br>the default queue<br>specified in the Chat<br>server options-<br>>endpoint:1. Any value<br>specified here should be |  |

| Section: chat                      |          |                                                                                                    |                                                                                                    |  |
|------------------------------------|----------|----------------------------------------------------------------------------------------------------|----------------------------------------------------------------------------------------------------|--|
|                                    |          |                                                                                                    | defined in the Chat<br>server options-<br>>endpoints:1.                                                                                                    |  |
| Section: service.request-chat-poll |          |                                                                                                    |                                                                                                    |  |
| <b>Option Name</b>                 | Required | <b>Option Value</b>                                                                                                    | Description                                                                                                    |  |
| service                            | true     | <url scxml<br="" to="">application request-<br/>chat-poll.scxml&gt;</url>                                                                                                    | URL to the scxml<br>application to be<br>fetched by ORS                                                                                                    |  |
| ttl                                | true     | 3600                                                                                                    | Duration after which service will time out and exit                                                                                                    |  |
| type                               | true     | ors                                                                                                    | Should always be ors since this is an advanced service                                                                                                    |  |
| chat_endpoint                      | false    | <endpoint chat="" defined="" in="" server=""></endpoint>                                                                                                    | The endpoint configured<br>on the Chat server on<br>which the new chat<br>interactions from GMS<br>will arrive. Any value<br>specified here should<br>also be defined in the<br>Chat server options ><br>endpoints:1. When this<br>value is not specified,<br>GMS will use the value<br>of<br>"ixn_server_submit_queue"<br>configured in options ><br>chat. The endpoint<br>should be associated<br>with a queue configured<br>to execute an ORS<br>workflow<br>(inbound_chat.scxml).<br>This workflow is<br>responsible to forward<br>the chat interaction to<br>the GMS service for<br>advanced routing. |  |
| internal_api_url_base              | false    | http:// <gmshost>:<gmspo< td=""><td>Base url used to<br/>generate and attach the<br/>poke url to be used by<br/>agent desktop. Required<br/>if poke feature is<br/>required.</td></gmspo<></gmshost> | Base url used to<br>generate and attach the<br>poke url to be used by<br>agent desktop. Required<br>if poke feature is<br>required.                                                                                                    |  |
| default_poke_message               | false    | <your message="" poke=""></your>                                                                                                    | Default poke message<br>to be sent on an<br>internal-poke request<br>without the<br>poke_message<br>parameter. Required if<br>poke feature is used.                                                                                                    |  |

The following configuration options can be used to test the poke capability using the Interaction Workspace test plugin, which is available as a download: Workspace Test Plugin Workspace Test Plugin

| Section: service.request-chat-poll |          |                                                                      |                                                                                                    |  |  |
|------------------------------------|----------|----------------------------------------------------------------------|----------------------------------------------------------------------------------------------------|--|--|
| <b>Option Name</b>                 | Required | <b>Option Value</b>                                                  | Description                                                                                                    |  |  |
| iws_plugin_url                     | false    | <url plugin.jsp="" the="" to=""></url>                               | URL to the JSP page to<br>be fetched by<br>Interaction Workspace.<br>Plugin.jsp is provided in<br>the samples for test<br>purposes. |  |  |
| iws_plugin_view_name               | false    | <name in<br="" of="" the="" view="">Interaction Workspace&gt;</name> | Name of the view (tab)<br>that displays the plugin<br>page.                                                                         |  |  |

# Web API Server Configuration

| Cancel 🖉 Save & Ck                     | 500 <b>12</b> 50 | Seve           | & Nevr       | 🕻 Reload 🛛 🙀 Un    | instal   📫 Start 🕻 | Stop Greceful Stop |                     |                |
|----------------------------------------|------------------|----------------|--------------|--------------------|--------------------|--------------------|---------------------|----------------|
| Configuration                          | Options          |                | Permiss      | iona I             | Sependencies       | Alarms             | Logs                |                |
| · General                              |                  |                |              |                    |                    |                    | General Server Info | Network Securi |
| * Name:                                | W                | ebAP2Serve     | r_AA         |                    |                    |                    |                     |                |
| * Application Templa                   | ite: 💹           | ebAP1Serve     | <u>r 812</u> |                    |                    |                    | н                   | P              |
| • Type:                                |                  |                |              |                    |                    |                    |                     | *              |
| Version:                               |                  |                |              |                    |                    |                    |                     |                |
|                                        |                  |                |              |                    |                    |                    |                     |                |
| State:                                 | ¥                | Enabled        |              |                    |                    |                    |                     |                |
| Connections:                           | Ĩ                | Add            | it i 🙀 Ren   |                    |                    |                    |                     |                |
|                                        | 8                | erver +        | 0            | annection Protocol | Local Timeout      | Renote Timeout     | Trace Mode          |                |
|                                        | -                | hatServer_A    |              |                    | 0                  |                    | [Unknown Trace II   |                |
| -                                      | 2                | slution_Contro | sl.s         |                    | 0                  | 0                  | [Unknown Trace M    |                |
| + Server Info                          |                  | -              | Port Info    |                    |                    |                    |                     |                |
| Tenants:                               | I                | Add ()         | Genera       | Advanced           | Network Security   |                    |                     |                |
|                                        | N                | one -          | • 10:        |                    | dataut             |                    |                     |                |
|                                        | E                | wironment      | * Borts      |                    | 9002               |                    |                     |                |
| * Host:                                | 13               | 5.225.51       | Connec       | tion Protocol:     | http               |                    |                     | *              |
| * Listening Ports:                     |                  | Add 🎲          | HA svo       |                    | True               |                    |                     |                |
|                                        | C                | -              |              | istening Mode:     | Unsecured          |                    |                     | ~              |
|                                        | de               | fault          | Descrip      | tion:              |                    |                    |                     |                |
| <ul> <li>Working Directory:</li> </ul> | C                | \GCTJ\To       |              |                    |                    |                    |                     |                |
| Command Line:                          | bi               | n\startup.     |              |                    |                    |                    |                     |                |
| Command Line<br>Arguments:             | <                | Not require    |              |                    |                    |                    | OK                  | Cancel         |

To configure the Web API Server, at least one Chat Server must be added and configured as an active connection. There can be multiple "primary" chat servers added as connections, in which case the Web API Server will balance between them. However, each chat server should have a warm standby backup server configured for reliability. The Web API Server Application object being used by your Genesys Mobile Services deployment can be updated using the following procedure:

# **Start of Procedure**

1. Open Genesys Administrator in a web browser.

- 2. Locate and view the Web Server API Application object associated with your Genesys Mobile Services deployment.
- 3. View the *Configuration* tab.
- 4. In the *General* section, find the *Connections* table and click *Add*.
- 5. Locate and select the Chat Server Application object that you want to use.
- 6. Click on the Chat Server connection you plan to use to edit Port Info.
- 7. Ensure the *Connection Protocol* associated with the Chat Server is *http*.
- 8. Repeat this procedure to add additional Chat Sever instances, as necessary.

#### Note:

- Download ChatLBServerInfo.jsp for Single Tenant
- Download ChatLBServerInfo.jsp for Multi-Tenant

# Chat Server Configuration

| LOUGH AND AND A COMPANY                                                                                                    | 22/00/0                                                                                                    | CARGO CARGO CARGO                                                     | A REAL PROPERTY AND A REAL PROPERTY AND A REAL |                    |                     |      |
|----------------------------------------------------------------------------------------------------|----------------------------------------------------------------------------------------------------|-----------------------------------------------------------------------|----------------------------------------------------------------------------------------------------|--------------------|---------------------|------|
| onfiguration                                                                                                    | Options Permit                                                                                                    | asiana Dependencies                                                   | Alarma                                                                                                    | Laga               |                     |      |
|                                                                                                    |                                                                                                    |                                                                       |                                                                                                    |                    | General Se          | 6.16 |
| A General                                                                                                    | ChatGarour 14                                                                                                    |                                                                       |                                                                                                    |                    |                     |      |
| Application Templa                                                                                                    | ChatServer, 810                                                                                                    |                                                                       |                                                                                                    |                    |                     |      |
| Toma:                                                                                                    | Chat Server                                                                                                    | Dat Server                                                            |                                                                                                    |                    |                     |      |
| herion:                                                                                                    | 8 1 800 36                                                                                                    | K.1.895.26                                                            |                                                                                                    |                    |                     |      |
| anar.                                                                                                    | The second                                                                                                    |                                                                       |                                                                                                    |                    |                     |      |
| itatar.                                                                                                    | (a) the                                                                                                    |                                                                       |                                                                                                    |                    |                     |      |
| and the second                                                                                                    | C Enabled                                                                                                    |                                                                       |                                                                                                    |                    |                     |      |
| an econac                                                                                                    | CAR Over Man                                                                                                    |                                                                       |                                                                                                    |                    |                     |      |
|                                                                                                    | Server -                                                                                                    | Cannection Protocol                                                   | Local Timecul                                                                                                    | Reincle Timeoul    | Trace Mode          |      |
|                                                                                                    | Contectionver                                                                                                    |                                                                       |                                                                                                    |                    | Trace is Turned Off |      |
| •                                                                                                    | Massage Server                                                                                                    |                                                                       |                                                                                                    |                    | Trace is Turned Off |      |
| · Server Info                                                                                                    |                                                                                                    |                                                                       |                                                                                                    |                    |                     |      |
| Camanity:                                                                                                    | Water Street Water                                                                                                    |                                                                       |                                                                                                    |                    |                     |      |
| 1000                                                                                                    |                                                                                                    |                                                                       |                                                                                                    |                    |                     |      |
|                                                                                                    | Curr Ser Mar                                                                                                    |                                                                       |                                                                                                    |                    |                     |      |
|                                                                                                    | Name a                                                                                                    |                                                                       | State                                                                                                    | -                  |                     |      |
|                                                                                                    | Name -<br>Environment                                                                                                    |                                                                       | State<br>Drate                                                                                                    | ed                 |                     |      |
| Host:                                                                                                    | Name x<br>Environment<br>125 225 51 225                                                                                                    |                                                                       | State<br>Enable                                                                                                    | ed                 |                     |      |
| Hast:<br>Listening Ports:                                                                                                    | tame -<br>Environment<br>135.225.51.225                                                                                                    | nové                                                                  | 21ale<br>Enable                                                                                                    | ad                 |                     | 1    |
| Hait:<br>Listening Ports:                                                                                                    | Name -<br>Environment<br>135.225.51.225<br>E Add genet Fights<br>0 -                                                                                                    | nove                                                                  | State<br>Dratik                                                                                                    | ad                 |                     | 1    |
| Hast:<br>Listening Ports:                                                                                                    | Nacional Sector Sector<br>Naria -<br>Environment<br>175.225.51.225<br>Add Octor Sector<br>6 -<br>557                                                                                                    | noni                                                                  | State<br>Dratis<br>Part<br>4001                                                                                                    | ed                 |                     |      |
| Haat:<br>Latening Ports                                                                                                    | Add group group<br>105.225.51.225<br>Add group group<br>0 -<br>ESP<br>cellant                                                                                                    | nove                                                                  | 51246<br>Enable<br>Port<br>4051<br>4052                                                                                                    | ed                 |                     |      |
| Hast:<br>Latening Portsi                                                                                                    | And grant grant<br>Name -<br>Environment<br>125 225 51 225<br>Add grant grant<br>5°<br>consult<br>vertexyl                                                                                                    |                                                                       | 81046<br>Enable<br>Part<br>4051<br>4053                                                                                                    | ed                 |                     | 1    |
| Hast:<br>Latening Ports:<br>Working Devetary:                                                                                           | (Add grade grade grade<br>(Add grade grade<br>(Add grade<br>(Add grade<br>(Add grade<br>(A                                                                                                    | nons<br>1/6CT7/#Senicas 8.0.11/Dat 5                                  | State<br>Enable<br>Port<br>4001<br>4002<br>4003<br>enver/Chat_Server_B.1.0                                                                                                    | ed<br>100.26-94bt  |                     |      |
| Hait:<br>Latening Ports:<br>Working Directory:<br>Command Line:                                                                         | Add Carl And Carl Add Add Add Add Add Add Add Add Add Ad                                                                                                    | now                                                                   | State<br>Enable<br>Port<br>4051<br>4052<br>4053<br>enver/Chat_Server_8.1.0                                                                                                    | ed<br>200.26-64bit |                     | 2    |
| Hast:<br>Latening Ports:<br>Working Directory:<br>Command Line:<br>Jarmand Line<br>Jarmand Line<br>Jarmand Line                         | All Contractions of the second second | now<br>//GCT3/#Services 8.0.11(Chat S                                 | Rate<br>Drates<br>Pert<br>4001<br>4002<br>4002<br>4002<br>4002<br>4003<br>4002<br>4003<br>5010<br>5010<br>5010<br>5010<br>5010<br>5010<br>5010<br>5                                                                                                    | ed<br>000.28-44b-t |                     |      |
| Hait:<br>Latening Ports:<br>Working Directary:<br>Command Line:<br>Jammand Line:<br>Jammand Line:<br>Startup Timeout:                   | And Control of Control of Control | noos<br>1/GCT3#Services 6.0.1(Chat 5<br>ebbl.com-port 2020 app Cha    | Part<br>Freib<br>Pert<br>495<br>495<br>495<br>495<br>495<br>495<br>495<br>495<br>495<br>495                                                                                                    | ed<br>000.28-4454  |                     |      |
| Host:<br>Listening Ports:<br>Working Directary:<br>Command Line:<br>armand Line<br>armand Line<br>Startup Timeout:<br>Shutdown Timeou   | Add Joint Anno Anno Anno Anno Anno Anno Anno An                                                                                                    | nove<br>1/GCTTIj#Services 8.0.1\Chut 5<br>eMd.com -port 2820 -app Cha | Pet<br>4001<br>4001<br>4002<br>4002<br>4002<br>4002<br>4002<br>4002                                                                                                    | ed<br>200.26-44:x  |                     |      |
| Host:<br>Listening Ports:<br>Working Devotiny:<br>Common Line:<br>Samman Line:<br>Samman Line:<br>Startup Timeout:<br>Shatdown Timeout: | All Content of the content of the co | noos<br>1/0CT7#Sentos 8.0.1\Chit 5<br>elilo.com pot 2020 app Chi      | Date<br>Draft<br>491<br>492<br>492<br>492<br>492<br>492<br>492<br>492<br>492<br>492<br>493<br>493<br>493<br>493<br>493<br>493<br>493<br>493<br>493<br>493                                                                                                    | el<br>000.20-64bet |                     |      |

The Chat Server Application object being used by your Genesys Mobile Services deployment should have the following configuration updates:

- Add a connection to Interaction Server.
- Listen for Web API Server traffic on the appropriate port.

• Set a backup server and specify the redundancy type.

Detailed steps are provided below:

### **Start of Procedure**

- 1. Open Genesys Administrator in a web browser.
- 2. Locate and view the Chat Server Application object associated with your Genesys Mobile Services deployment.
- 3. View the *Configuration* tab.
- 4. In the *General* section, find the *Connections* table and click *Add*.
- 5. Locate and select the Interaction Server Application object that you want to use.
- 6. In the Server Info section, find the Listening Ports table and click Add.
- 7. Add the port being used by the Web API Server that you configured previously to work with this Chat Server Application object.
- 8. Repeat this procedure for each Chat Server associated with your Genesys Mobile Services deployment.

# **End of Procedure**

# Setting Chat Server HA-Specific Options

| Ications > ChatServer_AA                | 1 Accelerations)        |                                  |               |
|-----------------------------------------|-------------------------|----------------------------------|---------------|
| ChatServer_AA · Started · Back          | nb - Addancerous/       |                                  |               |
| Cancel 🔄 Save & Close 🔄 Save 🖢          | Save & Nev 🛛 🗯 Reload 🔋 | 🙀 Uninstall   📫 Start 🛄 Stop 🕅 G | iraceful Stop |
| Configuration Options                   | Permissions             | Dependencies Alarms              | Logs          |
| 🗂 New 🙀 Delete 👲 Export 🍒 Impor         | n                       |                                  |               |
| Name .                                  | Section                 | Option                           | Value         |
| T Filter Filter                         |                         | Filter                           | Filter        |
| endpoints:1 (1 Item)                    |                         |                                  |               |
| endpoints: Udefault                     | endopints-1             | default                          | Chat Queue    |
|                                         |                         |                                  |               |
| a cab accords (* recul)                 |                         |                                  |               |
| å log-filter (2 Items)                  |                         |                                  |               |
| # log-filter-data (5 Items)             |                         |                                  |               |
|                                         |                         |                                  |               |
| 3 settings (16 Items)                   |                         |                                  |               |
| settings/flex-disconnect-timeout        | settings                | fex-disconnect-timeout           | 300           |
| setings/hide-attached-data              | settings                | hide-attached-data               | faise         |
| settings/max-waiting-requests           | settings                | max-walling-requests             | -1            |
| setingsmessage-log-print-size           | settings                | message-log-print-size           | 128           |
| setings/server-reply-tmeaut             | settings                | server-reply-timeout             | 30            |
| setings/session-restoration-mode        | settings                | session-restoration-mo           | de simple     |
| setingsslop-abandoned-interaction       | settings                | stop-abandoned-intera            | coon sue      |
| setingstranscript-auto-save             | settings                | transcript-auto-save             | 2             |
| seargetranscript-reseric-alteripts      | settings                | transcript-resend-atten          | 10            |
| setingstranscript-reserc-deay           | settings                | transcript-resend-delay          | 10 asledia    |
| antinger and group and and              | settings                | transcript-save-totices          | seecing       |
| settings/caracity/-save-on-error        | satings                 | use_contect_second               | r Continue    |
| and in carbon and a consistent limes of | autinga                 | use-contact-server               | 206           |
| and an owner of the second second       | antinga                 | user-regater-timeout             | 30            |
| antinger weis-sand -max-mexanges        | settings                | web-user-max-messar;             | 100           |
| sexings one-request-max-size            | aetonga                 | xm-request-max-size              | 32/00         |

Sample Chat Server Configuration

The following procedure should be followed to enable high availability (Requires Chat Server

# 8.1.000.20 or higher):

### **Start of Procedure**

- 1. Open Genesys Administrator in a web browser.
- 2. Locate and view the Chat Server Application object associated with your Genesys Mobile Services deployment.
- 3. View the Server Info section on the Configuration tab.
- 4. Specify a *Backup Server* value.
- 5. Set the *Redundancy Type* to *Warm Standby*.
- 6. Under the *Options* tab, include the mandatory configuration options described in the table below.
- 7. Repeat this procedure for each (primary) Chat Server associated with your Genesys Mobile Services deployment.

# **End of Procedure**

### **Required Chat Server Options (HA)**

| Section: endpoints:1     |              |  |  |  |  |
|--------------------------|--------------|--|--|--|--|
| Option Name              | Option Value |  |  |  |  |
| default                  | Chat In      |  |  |  |  |
| Section: settings        |              |  |  |  |  |
| Option Name              | Option Value |  |  |  |  |
| session-restoration-mode | simple       |  |  |  |  |
|                          |              |  |  |  |  |
# Configuration Options

This page provides descriptions and explanations of Genesys Mobile Services-specific options.

## Overview

By default, the Options tab for your Genesys Mobile Services Application object contains several sections with configuration values.

- Log Standard log file options for this Application object. For more information about these options, refer to your Genesys Framework documentation.
- gms Configuration settings used across different services.
- push Configuration settings for the Notification sub-service.
- resources Configuration details for handling of resource groups.
- server This section describes configuration options specific to each Genesys Mobile Services Application instance.
- service.servicename Every service you want to provide using this instance of Genesys Mobile Services can have a custom entry created using this format. The default installation provides two examples:
  - service.request-interaction
  - service.query

## gms Section

Changes take effect: Immediately.

| Option name          | Option type | Default value | Restriction on value       | Description                                                                                                    |
|----------------------|-------------|---------------|----------------------------|----------------------------------------------------------------------------------------------------|
| http.connection_time | edateger    | 2             | Valid integer<br>(seconds) | Connection<br>timeout (in<br>seconds) for http<br>connections to be<br>established from<br>gms to other<br>servers (ORS,<br>httpcb and cluster<br>resource service).<br>Default is set<br>pretty low, so<br>should be on the<br>fast network. |

| Option name           | Option type                              | Default value   | Restriction on value       | Description                                                                                                    |
|-----------------------|------------------------------------------|-----------------|----------------------------|----------------------------------------------------------------------------------------------------|
| http.socket_timeout   | Integer                                  | 2               | Valid integer<br>(seconds) | Socket timeout (in<br>seconds) for<br>reading data over<br>established http<br>connection from<br>gms to other<br>servers(ORS,<br>httpcb and cluster<br>resource service).<br>Default is set<br>pretty low, so<br>should be on the<br>fast network.                                                                                                    |
| http.max_connectior   | nslmtegæoute                             | 20              | Positive integer           | GMS will use these<br>number of<br>concurrent<br>connections to<br>connect to each<br>http server. All<br>subsequent<br>concurrent<br>requests will be<br>queued.                                                                                                    |
| http.max_connectior   | nsl <u>rttæig</u> er                     | 100             | Positive integer           | GMS will use these<br>number of<br>concurrent<br>connections to<br>connect to any of<br>the http servers.                                                                                                    |
| http.client_port_rang | Integer Range<br>je(eg.,<br>52000-53000) | System assigned | Max Range<br>(0-65535)     | All http client<br>requests from gms<br>to other servers<br>will use a client<br>socket port from<br>the specified<br>range. If the<br>selected port is<br>already in use,<br>then the request is<br>tried using the<br>next port in a<br>serial fashion. If<br>this option is not<br>specified then the<br>OS will assign a<br>random available<br>port for the<br>request. |

## push Section

Changes take effect: After restart. The push configuration includes three logical groups of options: general configuration, push provider configuration, and OS-specific message formatting. For more information about providers and OS-specific message formatting refer to Genesys Mobile Services Push Notification Service.

• **Note:** It is possible for some mandatory options to be absent in this section. In this case, the corresponding push type will be disabled (even if enabled using the *push.pushEnabled* option) and a log entry will be created.

In the following table, values for the **affinity** column can be:

- general The option applies to general behavior.
- *provider* The option describes the provider configuration used for accessing the target (APPLE APNS service, GOOGLE C2DM service, http address).
- OS-formatting The option affects the resulting OS-specific message output.

| Option name       | Affinity       | Option type                                                                                                    | Necessity   | Restriction<br>on value | Notes                                                                                                    |
|-------------------|----------------|----------------------------------------------------------------------------------------------------|-------------|-------------------------|----------------------------------------------------------------------------------------------------|
| Common Notifi     | cation Options |                                                                                                    |             |                         |                                                                                                    |
| defaultSubscripti | ogE¤phadtion   | Integer                                                                                                    | optional    | any<br>Integer>=30      | Default<br>subscription<br>expiration (in<br>seconds). If not<br>set or assigned<br>an incorrect<br>value, the<br>default value<br>(30) will be<br>used.                                                                                                    |
| pushEnabled       | provider       | Collection <string< td=""><td>g≯mandatory</td><td></td><td>A comma-<br/>delimited list of<br/>strings that<br/>describe the<br/>enabled push<br/>types.<br/>Currently, only<br/>following push<br/>types are<br/>supported:<br/><b>android</b> and/<br/>or <b>ios</b> and/or<br/><b>httpcb</b> and/or<br/><b>orscb</b>. Any<br/>other push<br/>type will be<br/>ignored. If an<br/>option value is<br/>not set then it<br/>will be handled</td></string<> | g≯mandatory |                         | A comma-<br>delimited list of<br>strings that<br>describe the<br>enabled push<br>types.<br>Currently, only<br>following push<br>types are<br>supported:<br><b>android</b> and/<br>or <b>ios</b> and/or<br><b>httpcb</b> and/or<br><b>orscb</b> . Any<br>other push<br>type will be<br>ignored. If an<br>option value is<br>not set then it<br>will be handled |

| Option name                                                       | Affinity                                             | Option type                                        | Necessity                                            | Restriction<br>on value                                                                                                    | Notes                                                                                                    |
|-------------------------------------------------------------------|------------------------------------------------------|----------------------------------------------------|------------------------------------------------------|----------------------------------------------------------------------------------------------------|----------------------------------------------------------------------------------------------------|
|                                                                   |                                                      |                                                    |                                                      |                                                                                                    | as empty<br>string option<br>value (that is,<br>push will be<br>disabled for all<br>supported<br>types and the<br>push service<br>will not work at<br>all).                |
| Apple Notificat                                                   | ion Options                                          |                                                    |                                                      |                                                                                                    |                                                                                                    |
| <b>Note:</b> Please see the options. Note that if a Apple device. | e relevant documentation<br>no alert-related options | on at developer.apple.c<br>are specified, the aler | com for information abo<br>t dictionary entry will r | out OS-Specific messaged of the second second s | ge formatting<br>SON sent to the                                                                                                    |
| apple.keystore                                                    | provider                                             | String                                             | Mandatory                                            | valid path                                                                                                    | The keystore<br>location (path<br>to the file) for<br>iOS push<br>notifications.                                                                                           |
| apple.keystorePa                                                  | sşwaaridler                                          | String                                             | mandatory                                            | not null (but<br>may be empty<br>string)                                                                                                    | The password<br>used to access<br>the keystore. If<br>the password is<br>incorrect then<br>attempts to<br>push messages<br>will fail with<br>corresponding<br>log entries. |
| apple.alertMessa                                                  | g <b>⊖\$&gt;dody</b> matting                         | String                                             | optional                                             | any String                                                                                                    | If specified (not<br>null), used as<br><i>body</i> entry in<br><i>alert</i> dictionary<br>(iOS-specific).                                                                  |
| apple.alertMessa<br>loc-key                                       | geaction-<br>OS-formatting                           | String                                             | optional                                             | any String                                                                                                    | If specified (not<br>null), used as<br><i>action-loc-key</i><br>entry in <i>alert</i><br>dictionary (iOS-<br>specific).                                                    |
| apple.alertMessa<br>key                                           | g6 loc-<br>OS-formatting                             | String                                             | optional                                             | any String                                                                                                    | If specified (not<br>null), used as<br><i>loc-key</i> entry in<br><i>alert</i> dictionary<br>(iOS-specific).                                                               |
| apple.alertMessa<br>argnames                                      | ge loc-<br>OS-formatting                             | String                                             | optional                                             | any String                                                                                                    | If specified (not<br>null), used as<br><i>loc-args</i> entry<br>in <i>alert</i><br>dictionary (iOS-                                                                        |

| Option name               | Affinity                     | Option type | Necessity | Restriction<br>on value                                              | Notes                                                                                                    |
|---------------------------|------------------------------|-------------|-----------|----------------------------------------------------------------------|----------------------------------------------------------------------------------------------------|
|                           |                              |             |           |                                                                      | specific).                                                                                                    |
| apple.alertMessa<br>image | oge launch-<br>OS-formatting | String      | optional  | any String                                                           | If specified (not<br>null), used as<br><i>launch-image</i><br>entry in <i>alert</i><br>dictionary (iOS-<br>specific).                                                                                                    |
| apple.badge               | OS-formatting                | Integer     | optional  | any integer                                                          | If specified (not<br>null), used as<br><i>badge</i> entry in<br><i>aps</i> dictionary<br>(iOS-specific).                                                                                                    |
| apple.sound               | OS-formatting                | String      | optional  | any String                                                           | If specified (not<br>null), used as<br><i>sound</i> entry in<br><i>aps</i> dictionary<br>(iOS-specific).                                                                                                    |
| apple.isDebug             | provider                     | Boolean     | optional  |                                                                      | Specifies<br>whether to use<br>production or<br>debug servers<br>for Apple Push<br>notification.                                                                                                    |
| Android Notific           | ation Options                |             |           |                                                                      |                                                                                                    |
| android.senderE           | m <b>pi</b> bvider           | String      | mandatory | valid mail<br>(sender<br>account<br>registered in<br>Google service) | The valid name<br>of a mail<br>account.<br>Notifications<br>will be sent on<br>behalf of this<br>account. After<br>signing up for<br>C2DM, the<br>sender account<br>will be<br>assigned the<br>default quota,<br>which currently<br>corresponds to<br>approximately<br>200,000<br>messages per<br>day. If the<br>default quota is<br>not sufficient<br>for your<br>purposes,<br>please see<br>http://code.googl<br>android/c2dm/<br>quotas.html. |

| Option name         | Affinity                | Option type | Necessity | Restriction<br>on value                    | Notes                                                                                                    |        |
|---------------------|-------------------------|-------------|-----------|--------------------------------------------|----------------------------------------------------------------------------------------------------|--------|
| android.senderPas   | provider                | String      | mandatory | valid password<br>of registered<br>account | The password<br>for the<br>specified mail<br>account.                                                                                                    |        |
| android.senderAcq   | pananvitakepre          | String      | mandatory | not null, may<br>be empty                  | Specified when<br>initializing a<br>C2DM push<br>service.                                                                                                    |        |
| android.source      | provider                | String      | mandatory | not empty                                  | Specified when<br>initializing a<br>C2DM push<br>service.                                                                                                    |        |
| android.ssl_trust_a | ølrovider               | Boolean     | optional  |                                            | If included and<br>true, indicates<br>that any SSL<br>certificate<br>provided<br>during an<br>establishing<br>HTTPS<br>connection to<br>https://www.goog<br>accounts/<br>ClientLogin and<br>https://android.ag<br>c2dm/send<br>addresses are<br>considered<br>valid,<br>regardless of<br>their presence<br>in keystore/<br>truststore used<br>by<br>environment.<br>Default value:<br>false.<br>Please note that<br>setting this option<br>to true is not<br>recommended. It<br>is preferred<br>behavior to<br>configure the<br>security system so<br>that only received<br>certificates are<br>permitted. | le.com |
| android.delayWhile  | <b>ଷଟ୍ରା£</b> ormatting | Boolean     | optional  |                                            | If included and<br>true, indicates<br>that the<br>message<br>should not be                                                                                                    |        |

| Option name      | Affinity                     | Option type | Necessity | Restriction<br>on value | Notes                                                                                                    |
|------------------|------------------------------|-------------|-----------|-------------------------|----------------------------------------------------------------------------------------------------|
|                  |                              |             |           |                         | sent<br>immediately if<br>the device is<br>idle. The server<br>will wait for the<br>device to<br>become active<br>(only the last<br>message will<br>be delivered to<br>device when it<br>becomes<br>active).<br>Default, or<br>unspecified,<br>value: <i>false</i> .                                                                                                    |
| android.collapse | Ke9S-formatting              | String      | mandatory | not empty               | An arbitrary<br>string that is<br>used to<br>collapse a<br>group of like<br>messages<br>when the<br>device is<br>offline, so that<br>only the last<br>message gets<br>sent to the<br>client. This is<br>intended to<br>avoid sending<br>too many<br>messages to<br>the phone<br>when it comes<br>back online.<br>Note that since<br>there is no<br>guarantee<br>regarding the<br>order in which<br>messages are<br>sent, the "last"<br>message in<br>this case may<br>not actually be<br>the last<br>message sent<br>by the<br>application<br>server. |
| android.unavaila | b <b>ibitg⊻ider</b> y_timeou | ıtInteger   | optional  | any positive<br>integer | specifies the default timeout                                                                                                    |

| Option name        | Affinity            | Option type | Necessity | Restriction<br>on value | Notes                                                                                                    |
|--------------------|---------------------|-------------|-----------|-------------------------|----------------------------------------------------------------------------------------------------|
|                    |                     |             |           |                         | (in seconds) to<br>wait before<br>Google C2DM<br>service can be<br>accessed again<br>if the request<br>returned the<br>503 code<br>(Service<br>unavailable).<br>Please note<br>that this value<br>is ignored if the<br>503 response<br>from Google<br>contains valid<br><b>Retry-After</b><br>header. The<br>default value,<br>used if a value<br>is not specified<br>or is incorrect,<br>is 120. |
| android.gcm.apik   | (agyrovider         | String      | mandatory | not empty               | Valid Google<br>API Key. See<br>Google CDM<br>description.<br>Please see<br>http://developer.a<br>guide/google/<br>gcm/gs.html                                                                                                    |
| android.gcm.retr   | y Na cona toter     | Integer     | optional  |                         | Retry attempts<br>(in case the<br>GCM servers<br>are<br>unavailable).                                                                                                    |
| localizationFileLo | c <b>ətiovi</b> der | String      | optional  |                         | Location of the<br>file containing<br>the list of<br>localized<br>messages.<br>Please see<br>Genesys<br>Mobile Services<br>Localization<br>File.                                                                                                    |

• Note: Please note that the number of C2DM messages being sent is limited. For details, refer to http://code.google.com/android/c2dm/quotas.html.

Each provider can contain 2 *channels* for message sending - **production** and **debug** for each target type. The provider-affiliated options enlisted above describe the production channel. For each provider-related option **<option-name>** the sibling option can be provided with name

**debug.**<**option-name**>. Such options will describe the provider-specific configuration of debug channel for corresponding target type. The debug channel will be enabled for enabled target type only if all mandatory options will be specified for debug channel. The OS-message formatting options do not have production-debug differentiation.

#### push.provider.providername Section

It is possible to create providers by adding **push.provider.providername** sections which contain the appropriate credential configuration options that are associated with a given provider. This allows you to control and isolate notifications and events between a given provider and the associated services/applications that are using it.

This type of provider name section can only contain provider-related options (as listed in **push** section). All providers are isolated - if the option is not specified in provider's section, then it is not specified. If a mandatory option is missing then the corresponding target type will not be enabled, even if that type is present in the **pushEnalbled** option.

Please note that we have the following restriction on **providername**: it may only contain alphanumeric characters, the underscore (\_), and the minus sign (-).

#### push.provider.event Section

You can define the event definitions associated across providers by adding your **push.provider.event** section, and then setting the appropriate OS-specific attribute options within. This will allow you to add OS-specific attributes to a published event message that is going to any provider's push notification system. This section can contain OS formatting-related options. All other options will be ignored. For more information about providers and OS-specific message formatting refer to Genesys Mobile Services Push Notification Service.

#### push.provider.event.eventname Section

You can define the event definitions associated across providers by adding a custom push.provider.event.**eventname** section, and then setting the appropriate OS-specific attribute options within. This will allow you add OS-specific attributes to a published event message that is going to a specific channel for given group of events tags. This section can contain OS formattingrelated options. All other options will be ignored. For more information about providers and OSspecific message formatting refer to Genesys Mobile Services Push Notification Service.

#### push.provider.providername.event.eventname Section

You can define the event definitions associated with given provider by adding your push.provider.*providername*.event.**eventname** section, and then setting the appropriate OS-specific attribute options within. This will allow you add OS-specific attributes to a published event message that is going to a specific provider and channel for given group of events tags. This section can contain OS formatting-related options. All other options will be ignored. For more information about providers and OS-specific message formatting refer to Genesys Mobile Services Push Notification Service.

## resources Section

#### Changes take effect: Immediately.

| Option name                    | Option type           | Default value       | Restriction on value                                                                                                    | Description                                                                                                    |
|--------------------------------|-----------------------|---------------------|----------------------------------------------------------------------------------------------------|----------------------------------------------------------------------------------------------------|
| resources_list_name            | String                | GMS_Resources       | Mandatory                                                                                                    | Name of the<br>Strategy<br>configuration<br>object (of type<br>List) which holds<br>configuration<br>details of<br>resources and<br>resource groups.                                                                                                    |
| List Object Options specified. | s: Each section in th | ne Annex is a group | that should have d                                                                                                    | istinct list options                                                                                                    |
| _allocation_strategy           | String                | RANDOM              | Should correspond<br>to one of the<br>supported<br>allocation<br>strategies.<br>Otherwise the<br>default strategy<br>will be used. | <ul> <li>Supported strategies:</li> <li>Random - Allocate a randomly selected resource from the group. No reservations or locks are made, so the same resource can be selected by different users at the same time.</li> <li>Local - A resource is allocated from the group and reserved/ locked, so that only one user can hold it at the time. For the resource to return to the group it should be released either by the corresponding API call or by a timeout.</li> </ul> |

| Option name                       | Option type | Default value | Restriction on value       | Description                                                                                                    |
|-----------------------------------|-------------|---------------|----------------------------|----------------------------------------------------------------------------------------------------|
|                                   |             |               |                            | <ul> <li>Cluster - A<br/>resource is<br/>allocated from<br/>the group and<br/>reserved/<br/>locked through<br/>the GSG<br/>cluster, so that<br/>only one user<br/>can hold it at<br/>the time. For<br/>the resource to<br/>return to the<br/>group it should<br/>be released<br/>either by the<br/>corresponding<br/>API call or by a<br/>timeout.</li> </ul> |
| _booking_expiration_              | _tlnteger   | 30            | Valid integer<br>(seconds) | Determines the<br>maximum amount<br>of time, in<br>seconds, that a<br>resource may be<br>allocated. If the<br>resource is not<br>released before<br>this time limit<br>elapses, it is<br>automatically<br>returned to the<br>pool of available<br>resources. This<br>option is used with<br>the LOCAL and<br>CLUSTER<br>allocation<br>strategies.             |
| _backup_resource                  | String      |               | Existing resource          | The resource<br>returned if there<br>are no regular<br>resources<br>available. This<br>option is used with<br>the LOCAL and<br>CLUSTER<br>allocation<br>strategies.                                                                                                    |
| List Entries                      |             |               |                            |                                                                                                    |
| All keys not starting with # or _ | String      |               |                            | The value is put into the pool of                                                                                                    |

| Option name | Option type | Default value | Restriction on value | Description                                                                                      |
|-------------|-------------|---------------|----------------------|--------------------------------------------------------------------------------------------------|
|             |             |               |                      | resources. The<br>option name may<br>be anything (since<br>that value is not<br>currently used). |

The following screenshot shows an example of an application object configured in Configuration Manager.

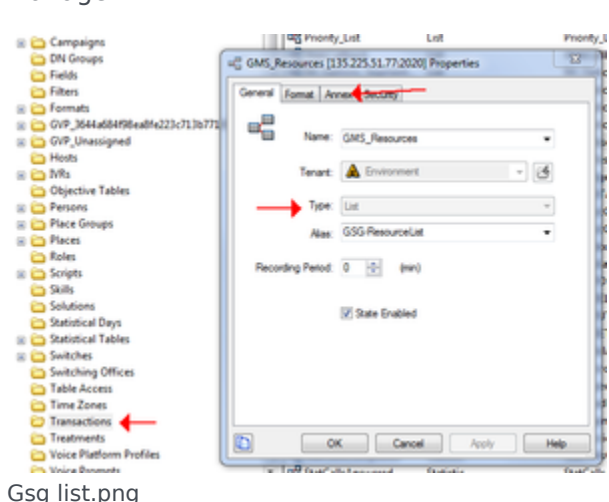

Gsg list.png

#### Example

```
[Dnis_Pool]
_allocation_strategy = LOCAL
_____booking_expiration_timeout = 20
dnis1 = 1-888-call-me1
dnis2 = 1-888-call-me2
dnis3 = 1-888-call-me3
```

### server Section

Changes take effect: Immediately.

| Option name | Option type | Default value | Restriction on value            | Description                                                                                                    |
|-------------|-------------|---------------|---------------------------------|----------------------------------------------------------------------------------------------------|
| node_id     | Integer     |               | Mandatory, two-<br>digit number | Specifies a two-<br>digit number that<br>should be unique<br>in the Genesys<br>Mobile Services<br>deployment. It is<br>used in the<br>generation of<br>DTMF access |

| Option name        | Option type | Default value                    | Restriction on value           | Description                                                                                                    |
|--------------------|-------------|----------------------------------|--------------------------------|----------------------------------------------------------------------------------------------------|
|                    |             |                                  |                                | tokens.                                                                                                    |
| dateFormat         | String      |                                  | Optional                       | The string used to<br>format dates.<br>Syntax of the<br>string should meet<br>the expectations<br>of java class<br>java.text.SimpleDateForm<br>See<br>http://docs.oracle.com/<br>javase/1.4.2/docs/<br>api/java/text/<br>SimpleDateFormat.html<br>for details. |
| Cluster Service op | tions       |                                  |                                |                                                                                                    |
| web_host           | String      | result of<br>InetAddress.getLoca | Optional, valid<br>Hoost()name | InetAddress.getLocalHost<br>is not only default<br>value, it's the<br>value which will be<br>used in the most<br>cases. This<br>configuration<br>value is used in<br>cases when there<br>are problems<br>obtaining local<br>name.                              |
| web_port           | Integer     | 80                               | Optional, valid TCP<br>port    | Server port<br>listened for Rest<br>API calls.                                                                                                    |
| app_name           | String      | gsg_web                          | Optional, valid http<br>path   | Web application<br>"context" path.                                                                                                    |

## service.*servicename* Section

You can create customized services by adding your service. *servicename* section, and then setting the appropriate options within.

| Option name | Option type | Default value | Restriction on value | Description                                                                             |
|-------------|-------------|---------------|----------------------|-----------------------------------------------------------------------------------------|
| type        | String      |               | Mandatory            | <ul> <li>For Genesys<br/>Mobile<br/>Services-based<br/>services:<br/>builtin</li> </ul> |

| Option name          | Option type | Default value | Restriction on value                                                                                      | Description                                                                                                    |
|----------------------|-------------|---------------|----------------------------------------------------------------------------------------------------|----------------------------------------------------------------------------------------------------|
|                      |             |               |                                                                                                    | <ul> <li>For<br/>Orchestration<br/>Server-based<br/>services: ors</li> </ul>                                                                                                    |
| service              | String      |               | Mandatory                                                                                                 | <ul> <li>For Genesys<br/>Mobile<br/>Services-based<br/>services: The<br/>name of the<br/>matching<br/>service.</li> <li>For<br/>Orchestration<br/>Server-based<br/>services: The<br/>URL of the<br/>service's<br/>SCXML<br/>application.</li> </ul>                                                                                                    |
| ors                  | String      |               | Optional                                                                                                  | The IP address of<br>the ORS instance<br>this service will<br>use. Overrides any<br>ORS connections,<br>if they are present.<br><b>Note:</b> Only used for<br>Orchestration Server-<br>based services.                                                                                                    |
| _booking_expiration_ | _tlntegør   |               | Optional<br>Valid values: Lower<br>limit is 5 seconds and<br>upper limit is 1800<br>seconds (30 minutes). | This option is<br>specific to the<br>service.request-<br>interaction and<br>service.request-<br>access services,<br>and applies only to<br>LOCAL and<br>CLUSTER<br>allocation<br>strategies.<br>This option allows you<br>to set a different value<br>per service for the<br>booking expiration<br>timeout. This value can<br>also be passed through<br>the request-access URI<br>parameter. Note that<br>the value passed<br>through the request- |

| Option name | Option type | Default value | Restriction on value | Description                                                                |
|-------------|-------------|---------------|----------------------|----------------------------------------------------------------------------|
|             |             |               |                      | access URI parameter<br>will override the value<br>in the service section. |

|} Additional options vary depending on the type of service being created. For more information, refer to documentation for the corresponding service in the Genesys Mobile Services API Reference.

# Security

This page discusses deployment topology and advanced configuration that will allow you to secure your Genesys Mobile Services solution. **Note:** Although some load balancing considerations are discussed on this page with respect to solution architecture, configuration recommendations are provided on the Apache Load Balancer page.

## Overview of Security, Access Control, and Load Balancing

Genesys Mobile Services makes contact center functionality accessible through a set of REST- and CometD-based APIs. Since these APIs can be used both by clients residing inside and outside the enterprise network, it is important to understand how to protect data that is travelling between solution components. The Genesys Mobile Services solution is designed to work with your existing security infrastructure, relying on third-party components (security proxies) to provide encryption and authorization capabilities.

#### Deployment requirements

Genesys Mobile Services should always be deployed behind an HTTP security gateway (proxy) performing:

- client authentication (optional)
- TCP port and URL access control
- load balancing functionality, distributing the load between multiple Genesys Mobile Services nodes responsible for processing API requests
- HTTP connection encryption (SSL)

In addition, the HTTP security gateway (proxy) could perform following functions:

- protect against denial of service (DoS) attacks
- authenticate requests using HTTP Basic/Digest, oAuth or other authentication/authorization protocol
- manage client access using IP-based access control
- rate limit API traffic using quotas
- inspect packets for threats and sensitive data

#### Genesys Mobile Services Deployment Topology

The following image shows architecture and communication links between different components in a normal Genesys Mobile Services solution. A table with recommendations on how to secure these connections follows immediately after.

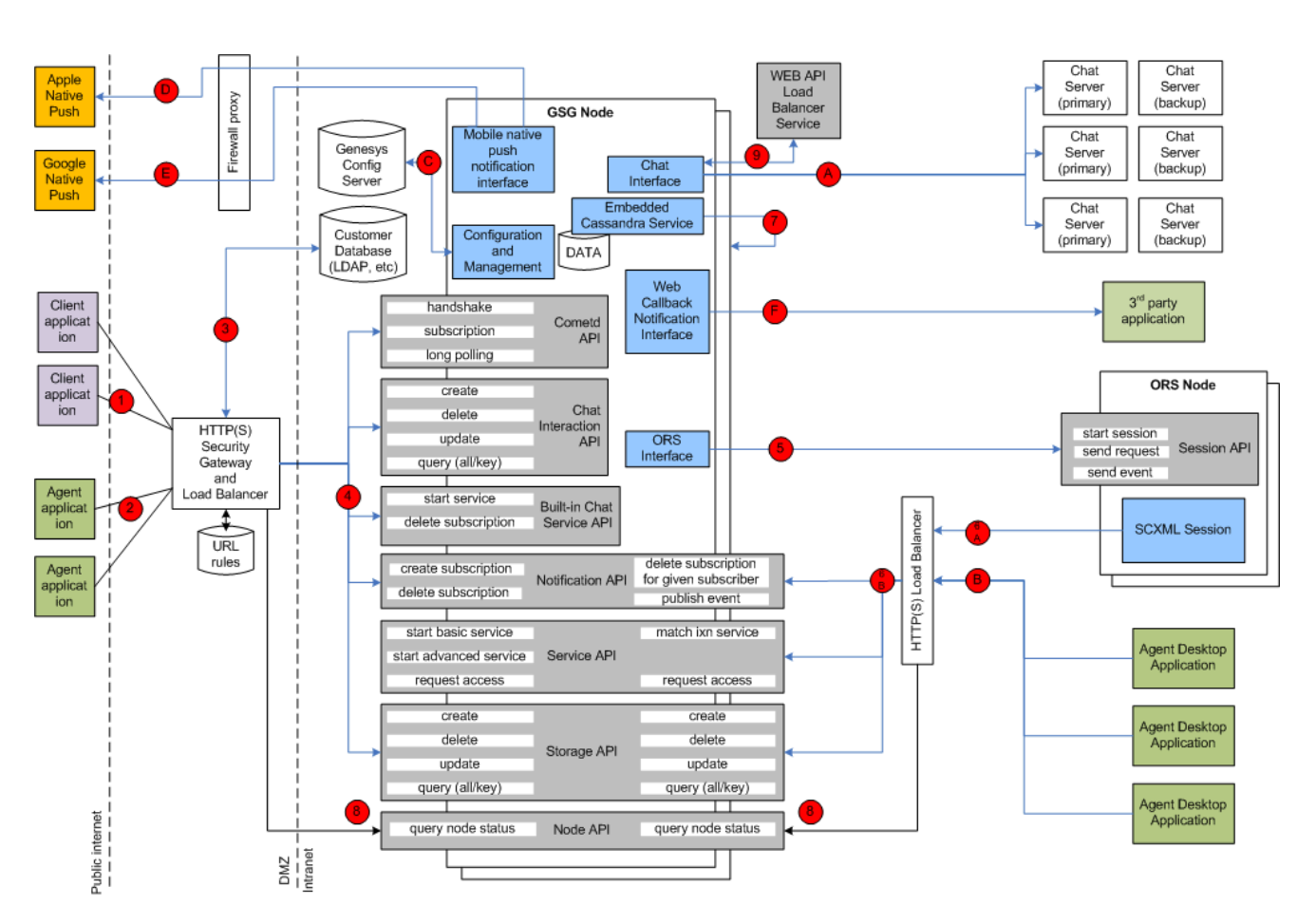

#### List of Connections Utilized by a Typical Genesys Mobile Services Deployment

| Server<br>Component                                                                                                    | Connection | Client<br>Type                                                                                                    | API/<br>Function                                                                                                    | Transport      | Server:<br>Port,<br>Configurati                                                                                                    | Client<br>Configurati<br>on                                                                         | Security<br>Recommendations                                                                                                    |
|----------------------------------------------------------------------------------------------------|------------|----------------------------------------------------------------------------------------------------|----------------------------------------------------------------------------------------------------|----------------|----------------------------------------------------------------------------------------------------|----------------------------------------------------------------------------------------------------|----------------------------------------------------------------------------------------------------|
| Security<br>Gateway<br>and Load<br>Balancer<br>in Front of<br>Genesys<br>Mobile<br>Services<br>Nodes<br>(Customer<br>Client<br>Side) | (1)        | User/<br>customer<br>facing<br>application<br>inside or<br>outside of<br>the<br>corporate<br>firewall:<br>mobile,<br>web or<br>based<br>application | Cometd<br>based<br>notification,<br>Chat,<br>Service<br>and<br>Storage<br>APIs<br>exposed<br>through<br>Genesys<br>Mobile<br>Services<br>component | HTTP/<br>HTTPS | Any<br>deployment-<br>specific<br>port<br>convenient<br>for client<br>applications.<br>For<br>example:<br>80.<br>See third<br>party<br>gateway/<br>proxy<br>documentation<br>if you need to<br>change/<br>configure this<br>port. See also<br>GMS- | Client is<br>typically a<br>hard-<br>coded<br>server port<br>as part of<br>the API<br>access<br>URL | Client<br>applications<br>should<br>access<br>Genesys<br>Mobile<br>Services<br>APIs<br>through<br>SSL-<br>protected<br>HTTP<br>connections<br>with<br>optional<br>basic/<br>digest/<br>oAuth/<br>client<br>authentication. |

| Server<br>Component                                                                                                    | Connection | Client<br>Type                                                                                                    | API/<br>Function                                                                                                    | Transport      | Server:<br>Port,<br>Configurati                                                                                                    | Client<br>Configurati                                                                                  | Security<br>oRecommendations                                                                                                    |
|----------------------------------------------------------------------------------------------------|------------|----------------------------------------------------------------------------------------------------|----------------------------------------------------------------------------------------------------|----------------|----------------------------------------------------------------------------------------------------|----------------------------------------------------------------------------------------------------|----------------------------------------------------------------------------------------------------|
|                                                                                                    |            |                                                                                                    |                                                                                                    |                | >Options-<br>>/server/<br>external_url_ba<br>configuration<br>option in<br>Configuration<br>Manager                                                                                                    | se                                                                                                    | If a client<br>application<br>has no<br>access to<br>user<br>credentials,<br>then<br>anonymous<br>access is<br>supported<br>but will<br>result in a<br>lower level<br>of security.<br>Clients<br>should be<br>blocked<br>from<br>accessing<br>certain<br>URLs of<br>the API<br>according<br>to the<br>access<br>rules<br>below. |
| Security<br>Gateway<br>and Load<br>Balancer<br>in Front of<br>Genesys<br>Mobile<br>Services<br>Nodes<br>(Agent<br>Client<br>Side) | (2)        | Agent-<br>facing<br>application<br>inside or<br>outside of<br>the<br>corporate<br>firewall:<br>mobile,<br>web or<br>based<br>application | CometD-<br>based<br>notification,<br>Chat,<br>Service<br>and<br>Storage<br>APIs<br>exposed<br>through<br>Genesys<br>Mobile<br>Services<br>components | HTTP/<br>HTTPS | Any<br>deployment-<br>specific<br>port<br>convenient<br>for client<br>applications.<br>For<br>example:<br>81<br>See also<br><i>GMS/server/</i><br><i>external_url_ba</i><br>configuration<br>option in<br>Configuration<br>option in<br>Configuration<br>Manager.<br><b>Note:</b> Use a<br>different port<br>from<br>connection<br>(1). | Client is<br>typically a<br>hard-<br>coded<br>server port<br>as part of<br>sethe API<br>access<br>URL. | Agent<br>applications<br>residing<br>outside of<br>the<br>enterprise<br>intranet<br>can also<br>access<br>Genesys<br>Mobile<br>Services<br>APIs<br>through an<br>SSL-<br>protected<br>HTTP<br>connection.<br>Agent<br>authentication<br>can be<br>performed<br>against<br>Configuration<br>Server, or<br>other                  |

| Server<br>Component                                      | Connection<br>t # | Client<br>Type                                                                                                    | API/<br>Function                                                          | Transport                                   | Server:<br>Port,<br>Configurat                                                                                                    | Client<br>Configurati                                                                               | Security<br>Recommendations                                                                                                    |
|----------------------------------------------------------|-------------------|----------------------------------------------------------------------------------------------------|---------------------------------------------------------------------------|---------------------------------------------|----------------------------------------------------------------------------------------------------|----------------------------------------------------------------------------------------------------|----------------------------------------------------------------------------------------------------|
|                                                          |                   | Security<br>gateway                                                                                                    |                                                                           |                                             |                                                                                                    |                                                                                                    | below.<br>Use an                                                                                                    |
| Enterprise<br>Authenticati<br>Server<br>(LDAP, etc)      | on<br>(3)         | and load<br>balancer<br>in front of<br>Genesys<br>Mobile<br>Services<br>nodes<br>(client<br>side)                        | API user<br>client<br>authentication                                      | HTTP/<br>HTTPS or<br>deployment<br>Specific | Deployment<br>specific<br>port. See<br>third party<br>documentat                                                                                                    | Port is<br>- hard<br>coded as<br>part of the<br>security<br>iogateway<br>configuration              | level of<br>security,<br>as<br>required<br>by the<br>Enterprise<br>authentication<br>server.                                                                                                    |
| Two or<br>More<br>Genesys<br>Mobile<br>Services<br>Nodes | (4)               | Security<br>gateway<br>and load<br>balancer<br>in front of<br>Genesys<br>Mobile<br>Services<br>nodes<br>(client<br>side) | CometD-<br>based<br>notification,<br>Chat,<br>Service,<br>Storage<br>APIs | HTTP/<br>HTTPS                              | Default:<br>8080.<br>Configured<br>inside<br>< <i>Genesys</i><br><i>Mobile</i><br><i>Services</i><br><i>deployment</i><br><i>directory&gt;/I</i><br><i>configuration</i><br><i>ame="http</i><br><i>displayName</i><br><i>mandatory=</i><br>See also the<br><i>GMS-</i><br><i>Options-</i><br><i>s/server/</i><br><i>external_url_ba</i><br>configuration<br>option in<br>Configuration<br>Manager. | Port is<br>auncher.xml:<br>coded as<br>-Part of the<br>set of the<br>gateway<br>configuration<br>se | Jetty<br>container<br>hosting<br>Genesys<br>Mobile<br>Services<br>could be<br>configured<br>to accept<br>SSL-<br>protected<br>connections<br>from<br>security<br>and load<br>balancing<br>gateway.<br>Mutual<br>authentication<br>could also<br>be<br>enabled if<br>required.<br>See below<br>for more<br>information<br>about how<br>to<br>configure<br>SSL<br>connector<br>in Jetty.<br>HTTP basic<br>authentication<br>for<br>security<br>and load<br>balancing<br>gateway<br>configure<br>SSL<br>connector<br>in Jetty.<br>HTTP basic<br>authentication<br>for<br>security<br>and load<br>balancing<br>gateway<br>can also<br>be |

| Server<br>Component                                                                                   | Connection<br>t # | Client<br>Type                                           | API/<br>Function                                                                                                    | Transport | Server:<br>Port,<br>Configurati                                                                                                    | Client<br>Configurati                                                                                                    | Security<br>io <b>R</b> ecommen                                                                                                    | dations |
|----------------------------------------------------------------------------------------------------|-------------------|----------------------------------------------------------|----------------------------------------------------------------------------------------------------|-----------|----------------------------------------------------------------------------------------------------|----------------------------------------------------------------------------------------------------|----------------------------------------------------------------------------------------------------|---------|
|                                                                                                    |                   |                                                          |                                                                                                    |           |                                                                                                    |                                                                                                    | configured<br>with the<br>help of<br>Genesys<br>Professional<br>Services.                                                                    |         |
| Two or<br>More ORS<br>Nodes                                                                           | (5)               | Two or<br>more<br>Genesys<br>Mobile<br>Services<br>nodes | ORS scxml<br>session<br>start, stop,<br>send<br>event, etc                                                                           | HTTP      | Default:<br>7210.<br>Configured<br>in<br>Configuratio<br>Manager,<br>inside<br>< <i>Genesys</i><br><i>Mobile</i><br><i>Services</i><br><i>deployment</i><br><i>directory</i> >//a<br>< <i>parameter</i><br><i>name=</i> "http<br><i>displayName</i><br><i>mandatory=</i> | Each<br>Genesys<br>Mobile<br>Services<br>node<br>should<br>have a<br>connection<br>configured<br>in<br>Configuratio<br>Manager<br>to each<br>nORS<br>application<br>used by<br>the<br>Genesys<br>Mobile<br>Services<br>Services<br>Services<br>Services-<br>>Connection<br>>ORS(1n)-<br>>Server<br>Info->Host<br>and<br>Listening<br>Ports-<br>>http. | n<br>-<br>75-                                                                                                    |         |
| Security<br>and Load<br>Balancing<br>Gateway<br>in Front of<br>Genesys<br>Mobile<br>Services<br>Nodes | (6A)              | ORS node<br>running<br>SCXML<br>session                  | Invoking<br>Genesys<br>Mobile<br>Services<br>APIs:<br>Service<br>(match-<br>interaction),<br>Notification<br>and<br>Storage<br>APIs. | НТТР      | Deployment<br>specific.<br>See 3rd<br>party<br>documentat                                                                                                    | Hard<br>coded as<br>part of the<br>Genesys<br>Mobile<br>Services<br>API URL<br>inside<br>iomCXML<br>session.<br>Could be<br>configured<br>in                                                                                                    | Security<br>proxy<br>should be<br>configured<br>to block<br>access to<br>the API<br>URLs<br>according<br>to the<br>access<br>rules<br>below. |         |

| Server<br>Componen                                       | Connection<br>t # | Client<br>Type                                                                                        | API/<br>Function                                                                                                    | Transport | Server:<br>Port,<br>Configurat                                                                                                    | Client<br>Configurati                                                                                                    | Security<br>o <b>R</b> ecommend                                                                                                    |
|----------------------------------------------------------|-------------------|----------------------------------------------------------------------------------------------------|----------------------------------------------------------------------------------------------------|-----------|----------------------------------------------------------------------------------------------------|----------------------------------------------------------------------------------------------------|----------------------------------------------------------------------------------------------------|
|                                                          |                   |                                                                                                    |                                                                                                    |           |                                                                                                    | Configuration<br>Manager<br>and read<br>be SCXML<br>session                                                                                                    | ſ                                                                                                    |
| Two or<br>More<br>Genesys<br>Mobile<br>Services<br>Nodes | (6B)              | Security<br>and load<br>balancing<br>gateway in<br>front of<br>Genesys<br>Mobile<br>Services<br>nodes | Invoking<br>Genesys<br>Mobile<br>Services<br>APIs:<br>Service<br>(match-<br>interaction),<br>Notification<br>and<br>Storage<br>APIs. | HTTP      | Default:<br>8080.<br>Configurad<br>in<br>Configuratio<br>Manager,<br>inside<br><i><genesys< i=""><br/><i>Mobile</i><br/><i>Services</i><br/><i>deployment</i><br/><i>directory&gt;//a</i><br/><i><parameter< i=""><br/><i>name="http</i><br/><i>displayName</i><br/><i>mandatory=</i></parameter<></i></genesys<></i> | See 3rd<br>nparty<br>security<br>and load<br>balancing<br>gateway<br>configuratior<br>for URL<br>aumcheoxtml:<br>mapping<br>_port"<br>=="jetty.port"<br>:"false"> | Jetty<br>container<br>hosting<br>Genesys<br>Mobile<br>Services<br>could be<br>configured<br>to accept<br>SSL<br>protected<br>connections<br>from<br>security<br>and load<br>balancing<br>gateway.<br>Mutual<br>authentication<br>could also<br>be<br>enabled if<br>required.<br>See below<br>for more<br>information<br>about how<br>to<br>configure<br>SSL<br>connector<br>in Jetty.<br>HTTP basic<br>authentication<br>for<br>security<br>and load<br>balancing<br>gateway<br>configure<br>SSL<br>connector<br>in Jetty.<br>HTTP basic<br>authentication<br>for<br>security<br>and load<br>balancing<br>gateway<br>can also<br>be<br>configured<br>with the<br>help of<br>Genesys<br>Professional<br>Services. |
| Cassandra                                                | (7)               | Local and                                                                                             | Cassandra                                                                                                    | TCP/IP    | Defaults:                                                                                                    | Uses local                                                                                                    | Most of                                                                                                    |

| Server<br>Component                                                   | Connection | Client<br>Type                                                                                       | API/<br>Function | Transport | Server:<br>Port,<br>Configurati                                                                                                    | Client<br>Configurat                                                                | Security<br>io <b>R</b> ecommendatio                                                                                                    | ns |
|-----------------------------------------------------------------------|------------|----------------------------------------------------------------------------------------------------|------------------|-----------|----------------------------------------------------------------------------------------------------|-------------------------------------------------------------------------------------|----------------------------------------------------------------------------------------------------|----|
| Instance<br>Embedded<br>into<br>Genesys<br>Mobile<br>Services<br>Node |            | remote<br>Genesys<br>Mobile<br>Services<br>nodes<br>accessing<br>distributed<br>Cassandra<br>storage | client API       |           | <ul> <li>rpc_port:<br/>9159</li> <li>storage_p<br/>6934</li> <li>ssl_storage<br/>6935</li> <li>Configuration:<br/>see</li> <li>Genesys<br/>Mobile<br/>Services<br/>install<br/>dir&gt;/etc/<br/>cassandra.yami<br/>Check the<br/>following<br/>parameters:<br/>listening,<br/>encryption_opti<br/>Enable inter-<br/>node<br/>encryption_opti<br/>Enable inter-<br/>node<br/>encryption to<br/>protect data<br/>travelling<br/>between<br/>Genesys<br/>Mobile<br/>Services<br/>nodes.</li> </ul> | oort:<br>ge_port:<br>connection<br>to<br>embedded<br>Cassandra<br>instance.<br>ons. | the<br>transient<br>service<br>session<br>related<br>data is<br>stored in<br>Cassandra<br>database<br>that uses<br>memory<br>and file<br>system of<br>the<br>Genesys<br>Mobile<br>Services<br>node. See<br><i><genesys< i=""><br/>Mobile<br/>Services<br/>install<br/>directory&gt;/data<br/>folder.<br/>Files there<br/>should be<br/>protected<br/>from<br/>unauthorized<br/>access.<br/>Access to<br/>Cassandra<br/>ports used<br/>for<br/>synchronization<br/>between<br/>Genesys<br/>Mobile<br/>Services<br/>nodes and<br/>client<br/>access<br/>should<br/>only be<br/>allowed<br/>from<br/>Genesys<br/>Mobile<br/>Services<br/>nodes and<br/>client<br/>access<br/>should<br/>only be<br/>allowed<br/>from<br/>Genesys<br/>Mobile</genesys<></i> |    |

| Server<br>Component                                      | Connection<br># | Client<br>Type                                                                                                    | API/<br>Function                                                                                                    | Transport                               | Server:<br>Port,<br>Configurati                                                                                                    | Client<br>Configurati                                                                                                    | Security<br>Recommen                                                                        | dations |
|----------------------------------------------------------|-----------------|----------------------------------------------------------------------------------------------------|----------------------------------------------------------------------------------------------------|-----------------------------------------|----------------------------------------------------------------------------------------------------|----------------------------------------------------------------------------------------------------|---------------------------------------------------------------------------------------------|---------|
|                                                          |                 |                                                                                                    |                                                                                                    |                                         |                                                                                                    |                                                                                                    | Cassandra<br>configuratio<br>More<br>about<br>Cassandra<br>encryption<br>below.             | n.      |
| Genesys<br>Mobile<br>Services<br>Server<br>Node          | (8)             | Security<br>and load<br>balancing<br>gateway in<br>front of<br>the two or<br>more<br>Genesys<br>Mobile<br>Services<br>nodes | Genesys<br>Mobile<br>Services<br>Node API -<br>health<br>check<br>performed<br>by load<br>balancing<br>gateway<br>to improve<br>switchover<br>in case of<br>a Genesys<br>Mobile<br>Services<br>node<br>failure | HTTP                                    | Default<br>port: 8080.<br>Configured<br>inside<br>< <i>Genesys</i><br><i>Mobile</i><br><i>Services</i><br><i>deployment</i><br><i>directory</i> > <i>//a</i><br>< <i>parameter</i><br><i>name</i> ="http<br><i>displayName</i><br><i>mandatory</i> =<br>See also<br><i>GMS</i> -<br>> <i>Options</i> -<br>> <i>/server/</i><br><i>external_url_ba</i><br>configuration<br>option in<br>Configuration<br>Manager. | Hard<br>coded in<br>security<br>and load<br>abataecing/:<br>gateway<br>                                                                                                    | No special<br>security is<br>required<br>for this<br>connection.<br>Read-only<br>operation. |         |
| Genesys<br>WEB API<br>Server<br>Node                     | (9)             | Genesys<br>Mobile<br>Services<br>node                                                                                       | Chat<br>server<br>load<br>balancing<br>and high<br>availability<br>API                                                                                                    | HTTP                                    | Default<br>port: 9002.<br>Configured<br>in<br>Configuratio<br>Manager.<br>See GMS-<br>>Connectior<br>>WEB API<br>Server-<br>>Server<br>Info-<br>>Listening<br>Ports-<br>>default<br>port                                                                                                    | Read<br>dynamically<br>from<br>Configuratio<br>Manager<br>nconfiguration<br>GMS-<br>>Connection<br>S WEB API<br>Server.<br>See also<br>GMS-<br>>Options-<br>>chat/<br>chat_load_ba<br>in<br>Configuratio<br>Manager. | n<br>Security is<br>required<br>for this<br>connection.<br>Read only<br>operation.          | ath     |
| Genesys<br>Chat<br>Server -<br>N+1<br>Primary/<br>Backup | (A)             | Genesys<br>Mobile<br>Services<br>node                                                                                       | FlexChat<br>protocol                                                                                                    | TCP/IP, TLS<br>encrypted<br>if required | Default<br>port: 4856.<br>Configured<br>in<br>Configuratio<br>Manager.                                                                                                    | Read<br>dynamically<br>before<br>each chat<br>nAPI call<br>(refresh/                                                                                                    | Enable TLS<br>encryption<br>if a higher<br>level of<br>protection<br>is                     |         |

| Server<br>Component                                                                                   | Connection | Client<br>Type                        | API/<br>Function                                                                                          | Transport                                      | Server:<br>Port,<br>Configurati                                                                                                    | Client<br>Configurati                                                                                                    | Security<br>Recommendatio                                                                                                    |
|----------------------------------------------------------------------------------------------------|------------|---------------------------------------|----------------------------------------------------------------------------------------------------|------------------------------------------------|----------------------------------------------------------------------------------------------------|----------------------------------------------------------------------------------------------------|----------------------------------------------------------------------------------------------------|
| Pairs                                                                                                 |            |                                       |                                                                                                    |                                                | See GMS-<br>>Connectior<br>>WEB API<br>Server-<br>>Chat<br>Server<br>(primary)-<br>>Server<br>Info-<br>>Listening<br>Ports-<br>>webapi<br>port. | connect/<br>etc). See:<br><i>GMS-</i><br>>Options-<br>S>chat/<br>chat_load_bat<br>and GMS-<br>S<br><i>Connection</i><br>> <i>Web API</i><br><i>Server</i> in<br>Configuration<br>Manager.<br>You must<br>confirm TLS<br>is supported<br>and<br>configured<br>for this<br>connection. | alanggraut!_path<br>This is a<br>Palatform<br>SDK-based<br>connection<br>Supporting<br>standard<br>Genesys<br>security.                                         |
| Security<br>and Load<br>Balancing<br>Gateway<br>in Front of<br>Genesys<br>Mobile<br>Services<br>Nodes | (B)        | Agent<br>desktop<br>application       | Invoking<br>Genesys<br>Mobile<br>Services<br>APIs:<br>Service,<br>Notification<br>and<br>Storage<br>APIs. | HTTP/<br>HTTPS                                 | Deployment<br>specific.<br>See third<br>party<br>documentat                                                                                     | Hard<br>coded as<br>part of the<br>Genesys<br>Mobile<br>Services<br>API URL<br>inside<br>agent<br>desktop<br>client<br>code.<br>of Gould be<br>configured<br>in<br>Configured<br>in<br>Configuration<br>Manager<br>and read<br>dynamically<br>by desktop<br>application.             | Security<br>proxy<br>should be<br>configured<br>to block<br>access to<br>the API<br>URLs<br>according<br>to the<br>access<br>nrules<br>below.                   |
| Genesys<br>Configuratio<br>Server                                                                     | n(C)       | Genesys<br>Mobile<br>Services<br>node | Reading<br>Genesys<br>Mobile<br>Services<br>node<br>configuratio<br>and<br>reacting<br>on<br>changes      | TCP/IP<br>protected<br>n by TLS is<br>required | Default:<br>2020.<br>Configured<br>in<br>Configuratio<br>Manager<br>configuration<br>file.                                                      | Configuration<br>is in<br><i>Genesys</i><br><i>Mobile</i><br><i>Services</i><br><i>installation</i><br>ndirectory>/s<br>parameters<br><b>-app', '-</b><br><b>host' and</b><br><b>'-port</b> .<br>See                                                                                 | nEnable TLS<br>encryption<br>if a higher<br>level of<br>protection<br>is<br>tartopeineels bat<br>This is a<br>Platform<br>SDK-based<br>connection<br>supporting |

| Server<br>Component                                                                                          | Connection | Client<br>Type                        | API/<br>Function                                                           | Transport         | Server:<br>Port,<br>Configurat                               | Client<br>Configurati                                                                                                    | Security<br>io <b>R</b> ecommen                                                                                                    | dations       |
|----------------------------------------------------------------------------------------------------|------------|---------------------------------------|----------------------------------------------------------------------------|-------------------|--------------------------------------------------------------|----------------------------------------------------------------------------------------------------|----------------------------------------------------------------------------------------------------|---------------|
|                                                                                                    |            |                                       |                                                                            |                   |                                                              | launcher.xm<br>in the<br>same<br>directory<br>for<br>description<br>of the<br>parameters.                                                                                | standard<br>/ Genesys<br>security.<br>Specify a<br>secure<br>Configuratio<br>Server<br>port for<br>the<br>connection.                                                                                                    | n             |
| Apple<br>Mobile<br>Native<br>Message<br>Push<br>Service                                                      | (D)        | Genesys<br>Mobile<br>Services<br>node | Sending<br>messages<br>to mobile<br>clients<br>using<br>Apple's<br>devices | TCP/IP,<br>binary | host:<br>gateway.pus<br>port 2195;<br>Controlled<br>by Apple | See Apple<br>Notification<br>for more<br>details on<br>how to<br>shcappfilgurem,<br>Genesys<br>Mobile<br>Services to<br>access<br>Apple Push<br>Notification<br>Service. | Apple<br>requires<br>an SSL/<br>TLS-<br>enabled<br>connection<br>with client<br>side<br>certificates.<br>Make sure<br>your<br>firewall<br>allows<br>access to<br>the<br>https://gatev<br>URL from<br>all<br>Genesys<br>Mobile<br>Services<br>nodes if<br>you are<br>planning<br>to use this<br>interface. | vay.push.app  |
| Google<br>Mobile<br>Native<br>Message<br>Push<br>Service<br>(also<br>called<br>Google<br>Cloud<br>Messaging) | (E)        | Genesys<br>Mobile<br>Services<br>node | Sending<br>messages<br>to mobile<br>clients<br>using<br>Android<br>devices | HTTPS             | Default:<br>80.<br>Configured<br>by Google.                  | See GCM<br>Service for<br>more<br>details on<br>how to<br>configure<br>Genesys<br>Mobile<br>Services to<br>access<br>Google<br>Cloud<br>Messaging                        | Google<br>require<br>SSL<br>protected<br>connection<br>with client<br>side<br>certificates.<br>Make sure<br>your<br>firewall<br>allows<br>access to<br>the<br>https://andro<br>gcm/send<br>URL from                                                                                                    | oid.googleapi |

| Server<br>Component                                           | Connection | Client<br>Type                        | API/<br>Function                                                                                                    | Transport | Server:<br>Port,<br>Configurati                                                                                                    | Client<br>Configurati                                                                                                    | Security<br>io <b>R</b> ecommen                                                                                                    | dations |
|---------------------------------------------------------------|------------|---------------------------------------|----------------------------------------------------------------------------------------------------|-----------|----------------------------------------------------------------------------------------------------|----------------------------------------------------------------------------------------------------|----------------------------------------------------------------------------------------------------|---------|
|                                                               |            |                                       |                                                                                                    |           |                                                                                                    |                                                                                                    | all<br>Genesys<br>Mobile<br>Services<br>nodes if<br>you are<br>planning<br>to use this<br>interface.                                                                                                    |         |
| Third Party<br>Application<br>Inside<br>Enterprise<br>Network | (F)        | Genesys<br>Mobile<br>Services<br>node | Sending<br>Web<br>Callback<br>Notification<br>messages<br>to a third<br>party<br>application<br>subscribed<br>for<br>notifications | HTTP      | Third party<br>application<br>specific.<br>Provided<br>by the<br>application<br>as a web<br>callback<br>URL<br>parameter<br>when the<br>subscription<br>is created. | Client<br>configuration<br>Genesys<br>Mobile<br>Services<br>node will<br>use the<br>web<br>callback<br>URL<br>provided<br>by the<br>third party<br>application<br>when a<br>subscription<br>is created. | Currently<br>nHTTPS is<br>not<br>supported<br>for this<br>connection.<br>Used only<br>for<br>notifications<br>within a<br>corporate<br>network.<br>Configure<br>SSL proxy<br>if stronger<br>protection<br>is needed. |         |

## Customer Facing API Access Rules for Security Gateway in Front of Genesys Mobile Services

The following access rules should be used as a model for your environment, allowing a list of services provided by your Genesys Mobile Services deployment to be accessed while restricting the use of internal-only services. (a) **Note:** Only allow access to the limited set of services listed by name.

```
Allow:
{base url:port}/genesys/cometd
{base url:port}/genesys/{version}/service/{service name}
{base url:port}/genesys/{version}/service/{id}
{base url:port}/genesys/{version}/service/{id}/request
{base url:port}/genesys/{version}/storage/{ttl}
{base url:port}/genesys/{version}/storage/{data id}/{ttl}
{base url:port}/genesys/{version}/storage/{data id}
{base url:port}/genesys/{version}/storage/{data id}/{key}
{base url:port}/genesys/{version}/notification/subscription
{base url:port}/genesys/{version}/notification/subscription/{id}
{base url:port}/genesys/{version}/service/chat-sync
```

{base url:port}/genesys/{version}/service/{id}/ixn/chat
{base url:port}/genesys/{version}/service/{id}/ixn/chat/refresh
{base url:port}/genesys/{version}/service/{id}/ixn/chat/startTyping
{base url:port}/genesys/{version}/service/{id}/ixn/chat/stopTyping
{base url:port}/genesys/{version}/service/{id}/ixn/chat/\*
Block:
{base url:port}/genesys/{version}/service/match-interaction
{base url:port}/genesys/{version}/notification/publish

{base url:port}/genesys/{version}/node

## Mobile Native Push Notification Configuration Details

Two major mobile platforms are currently supported: Android and Apple. Details about Genesys Mobile Services configuration could be found on the Push Notification Service page of the API Reference.

## Client Side Port Definitions for Genesys Framework Connections

The following connections support client side port definition functionality:

- Connection to Configuration Server This port definition is defined as part of the installation, and as an environment variable.
- HTTP Connections between Genesys Mobile Services nodes This port definition is defined as part of the configuration data associated with the Genesys Mobile Services Application object, and is used to create the connections between Genesys Mobile Services nodes.
- HTTP Connection from Genesys Mobile Services to ORS This port definition is defined as part of the configuration data associated with the Genesys Mobile Services Application object and is used to create the connection with ORS.
- Genesys Mobile Services to Chat Server Connections this port definition is defined as part of the configuration data associated with the Genesys Mobile Services application object and is used to create the connection with Chat Server.

**Note:** Connections from client applications (CometD and REST API requests) do *not* have client side port definitions.

### Hiding Sensitive Data in Logs

Genesys recommends using log data filtering to hide sensitive configuration data in log files. The given product will then use that filter to determine what content should be filtered or masked when creating log files. The only real interface to Genesys Mobile Services are APIs, and having to configure filter criteria every time you add a new parameter or API is cumbersome and complicated. Therefore, Genesys Mobile Services supports filtering and masking data in log files for any API parameter that matches the following naming convention:

• Filter: Any parameter name that is prefixed with XXX will be filtered out of the log files entirely.

Example: XXX\_FilterParam

• Mask: Any parameter name that is prefixed with MMM will be masked in the log files, showing in the log with the letters MMM. Example: MMM\_MaskParam

## Protecting Data Stored in the Cassandra Database

The *<Genesys Mobile Services installation directory>/etc/cassandra.yaml* file enables or disables encryption of Cassandra inter-node communication using TLS\_RSA\_WITH\_AES\_128\_CBC\_SHA as the cipher suite for authentication, key exchange, and encryption of the actual data transfers. To encrypt all inter-node communications, set to *all*. You must also generate keys, and provide the appropriate key and trust store locations and passwords. Details about Cassandra options are available from:

- internode\_encryption
- authenticator

All transient service session-related data is stored in a Cassandra database that uses memory and the file system. See the *<Genesys Mobile Services installation directory/data* folder. Files located here should be protected from unauthorized access.

## Configuring SSL Connection Listener for a Jetty Container

Beginning with Jetty 7.3.1, the preferred way to configure SSL parameters for the connector is by configuring the *SslContextFactory* object and passing it to the connector's constructor. Jetty has two SSL connectors-the *SslSocketConnector* and the *SslSelectChannelConnector*. The *SslSocketConnector* is built on top of the Jetty *SocketConnector* which is Jetty's implementation of a blocking connector. It uses Java's *SslSocket* to add the security layer. The *SslSelectChannelConnector* is an extension of Jetty's *SelectChannelConnector* which uses non-blocking IO. For its security layer, it uses java nio *SslEngine*. You can configure these two connectors similarly; the difference is in the implementation. The following is an example of an *SslSelectChannelConnector* configuration. You can configure an *SslSocketConnector* the same way, just change the value of the class to *org.eclipse.jetty.server.ssl.SslSocketConnector*.

```
<Call name="addConnector">
    <Arg>
      <New class="org.eclipse.jetty.server.ssl.SslSelectChannelConnector">
        <Ara>
          <New class="org.eclipse.jetty.http.ssl.SslContextFactory">
            <Set name="keyStore"><SystemProperty name="jetty.home" default="." />/etc/
keystore</Set>
            <Set name="keyStorePassword">OBF:lvnylzlolx8elvnwlvn61x8glzlulvn4</Set>
            <Set name="kevManagerPassword">OBF:1u2u1wml1z7s1z7a1wnl1u2g</Set>
            <Set name="trustStore"><SystemProperty name="jetty.home" default="." />/etc/
keystore</Set>
            <Set name="trustStorePassword">OBF:1vny1zlo1x8e1vnw1vn61x8g1zlu1vn4</Set>
          </New>
        </Arg>
        <Set name="port">8443</Set>
        <Set name="maxIdleTime">30000</Set>
      </New>
    </Arg>
```

</Call>

#### Choosing a Directory for the Keystore

The keystore file in the example above is given relative to the Jetty home directory. For production, choose a private directory with restricted access to keep your keystore in. Even though it has a password on it, the password may be configured into the runtime environment and is vulnerable to theft. You can now start Jetty the normal way (make sure that *jcert.jar, jnet.jar* and *jsse.jar* are on your classpath) and SSL can be used with a URL like: https://localhost:8443/

#### Setting the Port for HTTPS

Remember that the default port for HTTPS is 443 not 80, so change 8443 to 443 if you want to be able to use URLs without explicit port numbers. For a production site it normally makes sense to have an *HttpListener* on port 80 and a *SunJsseListener* on port 443. Because these are privileged ports, you might want to use a redirection mechanism to map port 80 to 8080 and 443 to 8443, for example. The most common mistake at this point is to try to access port 8443 with HTTP rather than HTTPS.

#### Redirecting HTTP requests to HTTPS

To redirect HTTP to HTTPS, the webapp should indicate it needs CONFIDENTIAL or INTEGRAL connections from users. This is done in web.xml:

```
<web-app>
...
<security-constraint>
    <web-resource-collection>
        <web-resource-name>Everything in the webapp</web-resource-name>
        <url-pattern>/*</url-pattern>
        </web-resource-collection>
        <user-data-constraint>
            <transport-guarantee>CONFIDENTIAL</transport-guarantee>
        </user-data-constraint>
        </security-constraint>
        </security-constraint>
        </web-app>
```

Then you need to tell the plain HTTP connector that if users try to access that webapp with plain HTTP, they should be redirected to the port of your SSL connector (the "confidential port"):

```
<Call name="addConnector">
<Arg>
<New class="org.eclipse.jetty.nio.SelectChannelConnector">
...
<Set name="confidentialPort">443</Set>
</New>
</Arg>
</Call>
```

### Next Steps

With advanced configuration complete, you are ready to verify your deployment and start working

with Genesys Mobile Services!

- Configure load balancing for your server.
- Review the sample applications included with this installation to help understand how you can leverage Genesys Mobile Services in your own development.
- Read the API Reference to get a better grasp on what type of services are available with Genesys Mobile Services.

# Apache Load Balancer

The following is an example of how to configure Apache load balancer that can be positioned in front of GSG nodes for API requests distribution. For configuration of other load balancing solutions, please refer to their documentation.

## Configuration of mod\_proxy\_balancer

Install Apache 2.2 or higher, starting from this version, mod\_proxy is able to use the extension mod\_proxy\_balancer. Make sure the following modules are present in your Apache "modules\" folder; upload them if they are absent:

- mod\_proxy.so
- mod\_proxy\_balancer.so

Add the following strings to your Apache configuration "httpd.conf" file in order to load the modules:

- LoadModule proxy\_module modules/mod\_proxy.so
- LoadModule proxy\_balancer\_module modules/mod\_proxy\_balancer.so

Basically, you need to add node-based configuration; for this, add the following to the httpd.conf file:

ProxyPass / balancer://my\_cluster/ stickysession=jsessionid nofailover=On

```
<Proxy balancer://my_cluster>
BalancerMember http://yourjetty1:8080 route=jetty1
BalancerMember http://yourjetty2:8080 route=jetty2
</Proxy>
```

Proxy balancer:// - defines the nodes (workers) in the cluster. Each member may be a http:// or ajp:// URL or another balancer:// URL for cascaded load balancing configuration. If the worker name is not set for the Jetty servers, then session affinity (sticky sessions) will not work. The JSESSIONID cookie must have the format <sessionID>.<worker name>, in which worker name has the same value as the route specified in the BalancerMember above (in this case "jetty1" and "jetty2"). As an example: The following can be added to the jetty-web.xml file to set the worker name in case you need session affinity (sticky sessions):

```
<Configure class="org.mortbay.jetty.webapp.WebAppContext">
<Get name="sessionHandler">
<Get name="sessionManager">
<Call name="setIdManager">
<Arg>
<New class="org.mortbay.jetty.servlet.HashSessionIdManager">
<Set name="WorkerName">jettyl</Set>
</New>
</Arg>
</Call>
</Get>
```

</Configure>

## Load Balancer Management Page

Apache provides balancer manager support so that the status of balancer can be viewed on a web page. The following configuration enables this UI at /balancer URL:

<Location /balancer> SetHandler balancer-manager

Order Deny,Allow Deny from all Allow from all </Location>

# Starting and Stopping

## Overview

You can start Genesys Mobile Services in any of the following ways:

| Objective                              | Related procedures and actions                                                 |
|----------------------------------------|--------------------------------------------------------------------------------|
|                                        | Complete the following procedure:                                              |
| Using Solution Control Interface (SCI) | Starting and Stopping Genesys Mobile Services Using Solution Control Interface |
|                                        | Complete the following procedure:                                              |
| Using Genesys Administrator            | Starting and Stopping Genesys Mobile Services Using Genesys Administrator      |

# Starting and Stopping Genesys Mobile Services Applications Using Solution Control Interface

#### Prerequisites

• Genesys Mobile Services is installed. See Deployment Guide.

#### Start

- 1. From the Applications view in SCI, select Genesys Mobile Services Application object on the list pane.
- 2. Click the appropriate button (Start or Stop) on the toolbar, or select that command from either the Action menu or the shortcut menu. (Right-clicking your Application object displays the shortcut menu.)
- 3. Click Yes in the confirmation box that appears. Your application obeys the command that you selected.

#### End

For information about how to use SCI, refer to *Framework 8.1 Solution Control Interface Help*.

## Starting and Stopping Genesys Mobile Services Applications Using Genesys Administrator

#### Prerequisites

• Genesys Mobile Services is installed. See Deployment Guide.

#### Start

- 1. Log in to Genesys Administrator.
- 2. On the Provisioning tab, select Environment > Applications.
- 3. Select the GMS Application.
- 4. Right-click the application, and then select the appropriate command from the drop-down menu. These three choices apply:
  - Start applications
  - Stop applications
  - Stop applications gracefully

#### End

## Create Genesys Mobile Services Related Alarms

The following alarms can be raised by Genesys Mobile Services based on system status/ configuration:

- 1. Resources Configuration Alarm (EventId 2000): This alarm is raised by GMS when the server detects a problem on resources configuration (Duplicated DN on same/different Groups)
- 2. No more resources Alarm (EventId 2001): This alarm is raised by GMS when no more resources are available in GMS (LOCAL or CLUSTER strategy).

To create Alarms, please refer to Creating the SCS Alarm Conditions.

# Web API Resources

## Web API Resources Overview

Files to be added into the Web API Server directory.

## Downloadable Files

• Genesys Mobile Services Web API Resources